# WatchGuard<sup>®</sup> Fireware Migration Guide

WatchGuard Fireware v8.0 WatchGuard System Manager v8.0

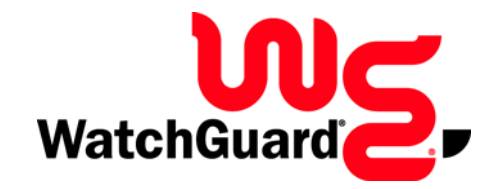

#### **Notice to Users**

Information in this guide is subject to change without notice. Companies, names, and data used in examples herein are fictitious unless otherwise noted. No part of this guide may be reproduced or transmitted in any form or by any means, electronic or mechanical, for any purpose, without the express written permission of WatchGuard Technologies, Inc.

#### **Copyright, Trademark, and Patent Information**

Copyright© 1998 - 2005 WatchGuard Technologies, Inc. All rights reserved.

Complete copyright, trademark, patent, and licensing information can be found in the *WatchGuard System Manager User Guide*. A copy of this book is automatically installed into a subfolder of the installation directory called Documentation. You can also find it online at:

http://www.watchguard.com/help/documentation/

All trademarks or trade names mentioned herein, if any, are the property of their respective owners.

Guide Version: 8.0-Beta9

#### ADDRESS:

505 Fifth Avenue South Suite 500 Seattle, WA 98104

#### SUPPORT:

www.watchguard.com/support support@watchguard.com U.S. and Canada +877.232.3531 All Other Countries +1.206.613.0456

#### SALES:

U.S. and Canada +1.800.734.9905 All Other Countries +1.206.521.8340

#### **ABOUT WATCHGUARD**

W atchG uard is a leading provider of network security solutions for sm all-to m il-sized enterprises worldw ile, delivering integrated products and services that are robust as wellas easy to buy, depby and m anage. The com pany's Firebox X fam ily of expandable integrated security appliances is designed to be fully upgradeable as an organization grows and to deliver the industry's best com bination of security, perform ance, intuitive interface and value. W atchG uard Intelligent Layered Security architecture protects againstem enging threats effectively and efficiently and provides the flexibility to integrate additional security functionality and services offered through W atchG uard. Every W atchG uard product com es with an initial LiveSecurity Service subscription to help custom ers stay on top of the security landscape with vulnerability alerts, software updates, expert security instruction and superior custom ercare. Form one inform ation, please call (206) 521-8340 orvisitions and constructions.

## Contents

| CHAPTER 1 Introducing WatchGuard System Manager with Fireware Pro   | .1 |
|---------------------------------------------------------------------|----|
| What is Fireware Pro?                                               | 1  |
| Using Fireware appliance software tools                             | 2  |
| What's New with WatchGuard System Manager?                          | 2  |
| Enhancements to WFS appliance software                              | 3  |
| WatchGuard Servers                                                  | 3  |
| Comparing WFS and Fireware Pro                                      | 4  |
| WatchGuard Firebox System vs. Fireware Feature Matrix               | 4  |
| Planning Your Migration                                             | 9  |
| CHAPTER 2 Installing the WatchGuard System Manager software         | 11 |
| Documenting Your Security Policy                                    | 11 |
| Installing the management station software                          | 11 |
| Installation requirements                                           | 12 |
| Saving Your WFS Configuration                                       | 12 |
| Installing the software                                             | 14 |
| Setting Up the Management Server                                    | 14 |
| Passwords and the Key Files                                         | 15 |
| Migrating Basic DVCP Tunnels while setting up a Management Server . | 17 |
| Procedure #1                                                        | 17 |
| Procedure #2                                                        | 17 |
| Viewing the network with WatchGuard System Manager                  | 18 |
| Upgrade appliance software to WFS 7.4                               | 19 |
| Setting Up the Log Server                                           | 20 |
| Introducing the new Log Viewer                                      | 20 |
| Merging log files from WFS 7.3 and before into the new XML format   | 21 |
| Setting Up the WebBlocker Server                                    | 21 |

| CHAPTER 3 Putting Fireware on the Firebox        | 23       |
|--------------------------------------------------|----------|
| Using the Quick Setup Wizard                     | 23       |
| Connecting to the Firebox                        | 31       |
| Using fbxinstall.exe                             | 33       |
| Restoring a Backup Image                         | 33       |
| Upgrading to Fireware Pro                        | 33       |
| CHAPTER 4 Making a Fireware Configuration        | 35       |
| Basic Configuration Properties                   | 36       |
| Connecting to a Firebox with Fireware Pro        | 36       |
| Working with Interfaces                          | 36       |
| Configuring your Network                         | 38       |
| DHCP Server                                      | 39       |
| Intrusion Prevention/Default Packet Handling     | 41       |
| Blocked Sites                                    | 41       |
| Network Address Translation (NAT)                | 43       |
| Logging                                          | 44       |
| Firewall Authentication                          | 45       |
| Virtual Private Networking                       | 46       |
| Firebox Managed Clients                          | 46       |
| Remote User                                      | 46       |
| Mobile User VPN                                  | 46       |
| Gateways                                         | 47       |
| Iunnels                                          | 48<br>40 |
| IPSec Routing Policies                           | 40       |
| Services                                         | 50       |
| Service-based NAT                                | 50       |
| CHAPTER 5 Working with Proxies                   | 53       |
| Proxy Migration                                  | 53       |
| Configuring the HTTP Proxy                       | 55       |
| Configuring the Incoming SMTP Proxy              | 61       |
| Clone the SMTP-Incoming Proxy Action             | 62       |
| Outoing SMTP                                     | 66       |
| Clone the SMTP Outgoing proxy action             | 66       |
| FTP Proxy                                        | 70       |
| Clone the FTP-Client or FTP-Server proxy action. | 70       |

## CHAPTER 1 Introducing WatchGuard System Manager with Fireware Pro

WatchGuard<sup>®</sup> System Manager (WSM) v8.0 is an important software release for WatchGuard customers. This release introduces our next-generation, Fireware<sup>™</sup> Pro appliance software. It also enhances the current WSM management software. With WSM v8.0, you can manage Firebox<sup>®</sup> X Edge, Firebox X Core, and Firebox X Peak devices at the same time from the same management station. With Fireware Pro appliance software on a Firebox X Core or Peak, you can use advanced networking features such as dynamic routing and a feature-rich IPS.

This *Migration Guide* introduces the features of WatchGuard System Manager v8.0, as well as our Fireware appliance software. It includes a feature by feature comparison between WFS and Fireware Pro appliance software. It also shows you how to:

- Install the new software package
- Migrate from WFS to Fireware Pro
- Restore a WFS 7.x configuration on a Firebox with Fireware appliance software

#### What is Fireware Pro?

Fireware<sup>™</sup> Pro is the next generation of security appliance software available from WatchGuard. *Appliance software* is a software application stored in the memory of your firewall hardware. The Firebox uses the appliance software with the configuration file to operate. When you upgrade your Firebox® X Core or Firebox X Peak device, you write a new version of the appliance software to its memory.

The WatchGuard® System Manager now supports two versions of appliance software:

- WFS This is the default appliance software on Firebox III and Firebox X Core appliances. This is an enhanced version of the appliance software successfully used by WatchGuard customers since 1998. WatchGuard System Manager v8.0 includes WFS v7.4.
- Fireware Pro This is the default appliance software on Firebox X Peak appliances. This next generation appliance software enables WatchGuard to expand the number of features available to Firebox X customers. Advanced networking features like multi-WAN support, dynamic routing, and QoS enable customers with complex networking environments to more effectively protect their networks, while simultaneously benefiting from WatchGuard's proactive Deep Application Inspection capabilities.

#### **Using Fireware appliance software tools**

When you install WatchGuard System Manager, it automatically installs the software tools you must have to configure and manage a Firebox X Core or Firebox X Peak with Fireware Pro appliance software. These include:

- Fireware Firebox Manager
- Fireware Policy Manager
- Fireware HostWatch

When you add an device to the WatchGuard System Manager Devices tab, the system identifies which appliance software the Firebox uses. If you select a Firebox and then click a management tool icon on the toolbar, it automatically starts the correct management tool for the version of appliance software installed on that Firebox.

For example, add a Firebox X5000 to the **Devices** tab using the instructions found in the *WatchGuard System Manager User Guide*. Select the Firebox X5000. Click the Policy Manager icon on the WSM toolbar. Fireware Policy Manager starts and opens the configuration file.

#### What's New with WatchGuard System Manager?

With this release, there are many changes to the WatchGuard<sup>®</sup> System Manager – some large and some small. In this section we tell you the most important enhancements.

#### New WatchGuard System Manager features

We made the VPN Manager the primary management software for all the Firebox devices, log servers, and management servers in your network. From WatchGuard System Manager, you can start monitoring and configuration tools such as Policy Manager, HostWatch, and the Firebox System Manager. WatchGuard System Manager also includes:

- Simple management of a network with more than one WatchGuard hardware platforms:
  - Firebox 111
  - Firebox X Core
  - Firebox X Edge
  - Firebox X Peak
  - Firebox SOHO6 and Firebox SOHO6 Wireless
  - Firebox S6 and Firebox S6 Wireless
- A Management Server that operates on a Windows server instead of on a gateway Firebox. This solution is more scalable and flexible and lets you easily set up a large network with many offices and VPN tunnels.
- A feature that allows to use SNMP to monitor important device statistics. You can also transmit SNMP traps to SNMP servers.
- Log messages stored in an XML format.

#### New features introduced with Fireware Pro

The Fireware Pro appliance software improves WatchGuard's ability to supply new features on the same hardware platform. Fireware Pro is available as an upgrade to the WatchGuard System Manager. Contact your reseller or visit our Web site for more information. Features new to this release include:

• Enhancements to the Gateway AntiVirus service such as a feature to examine outgoing messages, to lock attachments with suspicious content and better reports

- Interface independence
- Signature-based intrusion prevention with stateful signature matching
- Multi-WAN for more flexibility and network connection time
- Dynamic routing of these protocols: BGP, OSPF, RIPv1 & v2
- Quality of Service (QoS) which uses "virtual pipes" to route the traffic to align with your business requirements
- Active Directory and LDAP integration
- Application Server Load Sharing and enhanced policy management interface for advanced controls and more granular control of your security policy

#### Enhancements to WFS appliance software

The WatchGuard System Manager v8.0 includes WFS v7.4 appliance software. This version has two important features.

- WSM 8.0 uses a Management Server that operates on a Windows server rather than a gateway Firebox. This allows for much more scalability and flexibility when you set up a large, distributed network.
- You can now use Remote User VPN with PPTP and Mobile User VPN to a Firebox that gets its external IP address from an ISP, which uses static DHCP or static PPPoE.

#### WatchGuard Servers

There are three servers in this release that do Firebox management functions:

- Management server
- Log server
- WebBlocker server

You can configure the servers from a Windows toolbar which you install with the servers. The toolbar appears in the Windows taskbar at the bottom of your computer monitor. The toolbar is used to start, stop, and configure each server.

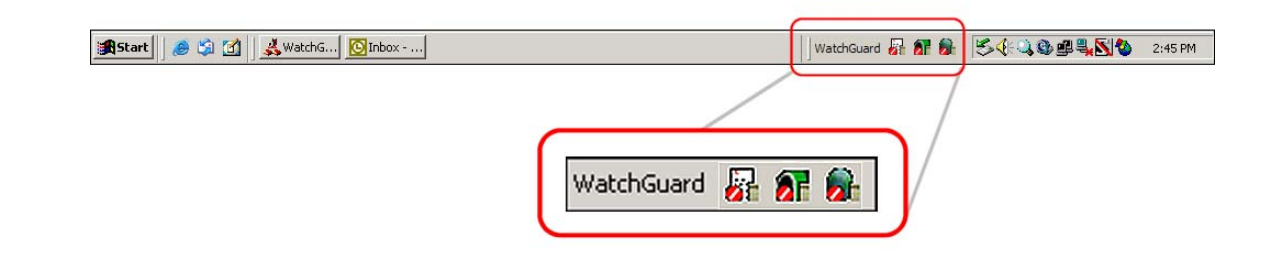

#### **Management Server**

WatchGuard pioneered simple, 1\*2\*3 VPN configuration with the Dynamic VPN Configuration Protocol (DVCP). A DVCP server controls the VPN tunnels of a distributed enterprise from one, easy to use management interface. A limit to previous versions of WSM was that you could only use the Firebox as a DVCP server.

With WSM 8.0, we move the DVCP off the Firebox and on to a computer using the Windows operating system. This gives increased scalability and flexibility for the network administrator. The management server has the same functions as the DVCP/CA server from previous releases of WSM. These functions are:

- Centralized management of VPN tunnel configurations
- Certificate authority for distributing certificates for IPSec tunnels

#### Log Server

The Log Server collects log messages, event messages, alarms, and diagnostic messages from one or more Firebox devices. The log messages are now kept in an \*.xml format. This allows you to use third-party XML tools to create your own custom reports. The Log Server was formerly known as the WatchGuard Security Event Processor (WSEP).

#### WebBlocker Server

The WebBlocker Server operates with an HTTP Proxy policy to prevent users from browsing to specified Web sites. You set the categories of permitted Web sites during Firebox configuration. The HTTP Proxy on the Firebox then uses information on the WebBlocker Server to find out if a Web site is in a restricted category.

#### **Comparing WFS and Fireware Pro**

Many of the tools and features you use in WFS are also in Fireware<sup>®</sup> Pro. Some are enhanced with more settings or improvements in the methods used to configure and enable them. We also added features such as dynamic routing, multi-WAN support, and a signature-based intrusion prevention system. At the same time, we did not move all of the WFS appliance software features into Fireware Pro.

This table is a summary of the features in each type of appliance software.

#### WatchGuard Firebox System vs. Fireware Feature Matrix

| Feature or Functional Area |                               | Complete          | Ease<br>of<br>Use | Like<br>W FS | Notes                                                                                                    |
|----------------------------|-------------------------------|-------------------|-------------------|--------------|----------------------------------------------------------------------------------------------------|
| Upgradeable                | Modelupgradeable              | Yes               | Yes               | Yes          | <ul> <li>Different license key/file<br/>format.</li> <li>FIREWARE feature required<br/>before product will allow traffic-<br/>passing policies. LSS will provide<br/>licenses with this feature. This<br/>means LSS registration is<br/>required for the product to<br/>function.</li> </ul> |
| Networking<br>Features     | Port Independence             | Yes               | Yes               | n A          |                                                                                                    |
|                            | Secondary ₽-<br>address       | Yes               | Yes               | Yes          |                                                                                                    |
|                            | QOS                           | Yes               | Yes               | N A          |                                                                                                    |
|                            | Dual-WAN                      | Yes               | Yes               | n A          | May expose more configuration<br>flexibility in future releases.                                                                                                    |
|                            | WAN-Faibver                   | Yes               | Yes               | n A          | <ul> <li>May expose more configuration<br/>flexibility in future releases.</li> <li>IPSec failover TBD.</li> </ul>                                                                                                    |
|                            | Server bad<br>balancing (VIP) | Future<br>Release | N /A              | N A          | Subsequent release.                                                                                                    |

| Feature or Funct               | ionalA <i>r</i> ea        | Complete          | Ease<br>of<br>Use | Like<br>W FS | Notes                                                                                                    |
|--------------------------------|---------------------------|-------------------|-------------------|--------------|----------------------------------------------------------------------------------------------------|
|                                | Dynam ic Routing          | Yes               | No                | n A          | Basically sam e U Ias in Vclass.<br>W e intend to m ake this user-<br>friendly in a future release.                                 |
|                                | VLAN                      | Future<br>Release |                   | n A          |                                                                                                    |
|                                | DHCPClient                | Yes               | Yes               | Yes          |                                                                                                    |
|                                | DHCP Server               | Yes               | Yes               | In proved    | Multiple ranges foreach interface can turn on/offper interface.                                                                     |
|                                | PPPoE C lient             | Yes               | Yes               | Yes          |                                                                                                    |
|                                | Drop-In Mode              | Future<br>Release |                   |              | Feature dropped for 8.0. Will<br>reappear in a subsequent<br>release with in proved behavior.                                       |
| High<br>Availability           | Active /Standby           | Yes               | Yes               | In proved    | Generally, an in provem entover<br>WFSHA.One noticeable<br>change though is you have to<br>dedicate an interface to HA.             |
|                                | Active /Active            | Future<br>Release |                   |              |                                                                                                    |
| Application<br>Layer Filtering | HTTP Inbound              | Yes               | No                | n A          | W FS does not support inbound<br>HTTP application layer filtering.                                                                  |
|                                | HTTP Outbound             | Yes               | No                | No           | A big in provem entover WFS in<br>term s of configuration<br>capabilities and security.                                             |
|                                | W ebB bcker               | Yes               | Yes               | Yes          | Uses sam e serveras W FS                                                                                                    |
|                                | SMTP-Incoming             | Yes               | No                | No           | An in provem entoverW FS in<br>term s of configuration<br>capabilities.                                                             |
|                                | SM TP - Outgoing          | Yes               | No                | No           | An improvement over WFS in terms of configuration capabilities.                                                                     |
|                                | Gateway Antivirus<br>SMTP | Yes               | Yes               | Yes          |                                                                                                    |
|                                | FTP Proxy                 | Yes               | No                | No           | <ul> <li>An improvement over WFS in terms of configuration capabilities.</li> <li>Exception: doesn't proxy data channel.</li> </ul> |
|                                | DNS Proxy                 | Yes               | No                | Ahost        | An in provem entover WFS in<br>term s of configuration<br>capabilities.                                                             |
|                                | Outgoing (TCP)<br>proxy   | Yes               | No                | Ahost        |                                                                                                    |
|                                | DS/PS (PAD)               | Yes               | No                | Yes          | Enhanced PAD capabilities with<br>new proxy architecture                                                                            |
|                                | IPS (signature<br>based)  | Yes               | No                | N A          | New in Fireware 8.0                                                                                                    |

#### **Comparing WFS and Fireware Pro**

| Feature or Functional Area |                                                        | Complete          | Ease<br>of<br>Use      | Like<br>W FS | Notes                                                                                                    |
|----------------------------|--------------------------------------------------------|-------------------|------------------------|--------------|----------------------------------------------------------------------------------------------------|
| Authentication             | Radius                                                 | Yes               | No                     | A ln ost     | NoUIntegration with the<br>authentication server. Does not<br>downbad listofusers and<br>groups.                                                                           |
|                            | LDAP                                                   | Yes               | No                     | n A          | NoUIntegration with the<br>authentication server. Does not<br>downbad listofusers and<br>groups.                                                                           |
|                            | Active Directory                                       | Yes               | No                     | n /A         | <ul> <li>No UI integration with the authentication server.</li> <li>Does not download list of users and groups.</li> <li>Have to disable SMB packet signing.</li> </ul>    |
|                            | Firebox<br>authentication                              | Yes               | Yes                    | Yes          |                                                                                                    |
|                            | W indows NT                                            | N A               | N A                    | N A          | Feature dropped.                                                                                                    |
|                            | SOHO style<br>outbound HTTP<br>authentication          | Future<br>Release |                        |              |                                                                                                    |
|                            | Authentication<br>W eb page forother<br>authentication | Yes               | Yes                    | cbse         | <ul> <li>No applet. URL: https://</li> <li><appip>:4100</appip></li> <li>Timeout value fixed at 2 hours.</li> <li>Configurable in a future release.</li> </ul>             |
| VPN                        | РРТР                                                   | Yes               | Yes                    | Yes          | <ul> <li>Stable.</li> <li>Limit of 50 PPTP tunnels per device (same as WFS).</li> <li>One PPTP client behind any NAT device.</li> </ul>                                    |
|                            | PPTP w ith Radius<br>Auth                              | Yes               | Yes                    | Yes          |                                                                                                    |
|                            | PPTP Pass-through                                      | Yes               | 0n<br>by<br>defau<br>⊾ | Almost       | Does notsupportmore than one<br>PPTP clienttunneling to the<br>sam e endpointyet.                                                                                          |
|                            | MUVPN                                                  | Yes               | Yes                    | Yes          | <ul> <li>External authentication is the<br/>only supported authentication<br/>mechanism for MUVPN.</li> <li>Same version of Safenet client<br/>as WFS and SOHO.</li> </ul> |
|                            | BOVPN                                                  | Yes               | Yes                    | Yes          | <ul> <li>Tunnels negotiate when traffic<br/>is passed (no auto-start).</li> <li>No DNS resolution in IKE</li> </ul>                                                        |
|                            | HW AES                                                 | Yes               | N/A                    | N/A          |                                                                                                    |

| Feature or Funct     | ionalA <i>r</i> ea                                        | Complete          | Ease<br>of<br>Use        | Like<br>W FS | Notes                                                                                                    |
|----------------------|-----------------------------------------------------------|-------------------|--------------------------|--------------|----------------------------------------------------------------------------------------------------|
|                      | ₽Sec Pass-<br>through                                     | Yes               | 0 ff<br>by<br>defau<br>L | Yes          | <ul> <li>Turned off by default to push people towards using NAT-T which is more stable and scalable solution.</li> <li>To configure IPSec pass-through, you have to enable the global option, and create an IPSec policy to allow the traffic.</li> </ul>      |
|                      | ₽Sec Licensing                                            | Yes               | Yes                      | No           | Num berofphase-2 SA are<br>licensed.W FS licensed phase-1<br>SA.                                                                                                    |
|                      | NAT-Traversal<br>(UDP<br>encapsulation of<br>IPSec)       | Yes               | 0n<br>by<br>defau<br>比   | Yes          | Can be turned off in the UI if necessary.                                                                                                    |
|                      | DNS Resolution in<br>KE                                   | Future<br>release | NA                       | No           |                                                                                                    |
|                      | Tunnelauto-start<br>on boot                               | Future<br>release | N A                      | No           |                                                                                                    |
| Management           | Management<br>interface to all<br>tools                   | Yes               | Yes                      | Yes          |                                                                                                    |
|                      | Manage single<br>appliances (more<br>than one)            | Yes               | Yes                      | Yes          |                                                                                                    |
|                      | Interface to DVCP<br>server                               | Yes               | Yes                      | Yes          |                                                                                                    |
|                      | Drag and drop VPN<br>setup for Fireware,<br>WFS, and SOHO | Yes               | Yes                      | Yes          |                                                                                                    |
| Management<br>Server | Moved from<br>Firebox to Mgm t<br>Station                 | Yes               | M ayb<br>e               | Yes          | A little m one difficult that running<br>the DVCP serveron the Finebox.<br>W e will have to continue to<br>im prove the setup wizards.                                                                                                    |
|                      | SSL/CSKTGateway<br>(SOHO)                                 | Yes               | N A                      | Yes          |                                                                                                    |
|                      | Supports Fireware,<br>WFS,SOHO                            | Yes               | Yes                      | Yes          |                                                                                                    |
|                      | Basic DVCP                                                | D ropped          |                          |              | <ul> <li>Customers using basic DVCP<br/>will have to switch to Enhanced<br/>DVCP (what used to be VPN-<br/>Manager and is now WSM).</li> <li>DVCP Server setup wizard will<br/>migrate an existing Firebox DVCP<br/>server to a management station.</li> </ul> |
| WebBbcker            | 45 categories                                             | Future<br>Release |                          |              |                                                                                                    |
| Firew are FSM        |                                                           | Yes               | Yes                      | Yes          | Very sin larto W FS FSM                                                                                                    |

| Feature or Funct              | ional A rea                  | Complete          | Ease<br>of<br>Use | Like<br>W FS | Notes                                                                                                    |
|-------------------------------|------------------------------|-------------------|-------------------|--------------|----------------------------------------------------------------------------------------------------|
|                               | TunnelDisplay/<br>Monitor    | Yes               | Yes               | Yes          | • Only tunnels that are "up" will display in the front panel tree.                                                                                     |
| Firew are<br>HostW atch       |                              | Yes               | Yes               | In proved    | You can add sizes to the blocked<br>sizes list                                                                                                    |
| Conversion                    | W FS to Firew are            | Future<br>Release | Yes               | n A          | W illproduce a com prehensive<br>report of the configuration<br>conversion and ilentify any<br>areas that need custom er<br>attention.                 |
| Fireware Policy<br>Management | Policy M anager              | Yes               | Yes               | Yes          | Entirelynew for Fireware 8.0                                                                                                    |
|                               | FirewallPolicies             | Yes               | Yes               | In proved    | Incoming/outgoing gone.<br>Replaced with from /tomodel                                                                                                 |
|                               | BOVPN Setup                  | Yes               | Yes               | In proved    | New UIm odelforVPN clearly<br>identifies firewallpolicies that act<br>on tunneltraffic                                                                 |
|                               | MUVPN Setup                  | Yes               | Yes               | Yes          | Xauth only                                                                                                    |
|                               | PPTP Setup                   | Yes               | Yes               | Yes          | Sam e lim itof50 PPTP<br>connections/unnels perdevice.                                                                                                 |
|                               | Custom erordered<br>policies | Yes               | Yes               | n A          |                                                                                                    |
|                               | Auto-policy<br>ordering      | Yes               | Yes               | Yes          | Policy ordering algorithm s m in ic<br>W FS policy ordering                                                                                            |
|                               | 1:1 NAT                      | Yes               | Yes               | Yes          |                                                                                                    |
|                               | Dynam ic NAT                 | Yes               | Yes               | Yes          |                                                                                                    |
|                               | Static NAT                   | Yes               | Yes               | Yes          |                                                                                                    |
| CLI                           | Firew are CLI                | Yes               | No                | No           | Notheavily advertised. Required<br>forCommon Criteria certification.<br>POLICY CONFIGURATION IS<br>NOT COMPATIBLE W ITH<br>FIREWARE POLICY<br>MANAGER. |
|                               | W FS FBSH                    | n A               | No                | n A          | Notdistributed/released                                                                                                    |
| WebUI                         |                              | Future<br>Release |                   |              |                                                                                                    |
| Logging                       | Log Server                   | Yes               | Yes               | Yes          | New XML bg-server                                                                                                    |
|                               | LogViewer                    | Yes               | Yes               | Yes          | New XML bg viewer                                                                                                    |
|                               | Log content                  | Yes               | Yes               | No           | Allbgs are new with Fireware 8.0.                                                                                                    |
| Reporting                     | H istorical Reports          | Yes               | Yes               | In proved    | Five new reports added.Support<br>for XML bg files.                                                                                                    |

| Feature or Functional Area |                                                            | Complete | Ease<br>of<br>Use | Like<br>W FS | Notes                                                                                                   |
|----------------------------|------------------------------------------------------------|----------|-------------------|--------------|----------------------------------------------------------------------------------------------------|
| Supportability             | Access to<br>troubleshooting<br>inform ation<br>(ike dat,) | Yes      | Yes               | No           | In proved useraccess.                                                                                   |
|                            | On Line Help                                               | No       | No                | Yes          | W e m ay notbe able to ship as<br>com plete of a help system this<br>tin e due to schedule constraints. |

#### **Planning Your Migration**

As with any major software migration, a well-designed plan for your upgrade from WFS to Fireware<sup>™</sup> Pro can decrease the effect on your users, improve your experience, and make sure a secure installation of the new product features. If possible, we recommend that you do this migration in a network lab as an alternative to your production network. You can also do this migration during non-operational hours when a short time with no connection to the Internet does not harm your business.

The length of the migration depends upon the complexity of your network and of your current Firebox<sup>®</sup> configuration. The software installation and Fireware Pro installation should take no more than 30 minutes. However, the time necessary to migrate your DVCP server to the Management Station and to create your new Fireware Pro configuration varies based on the number of tunnels and policies you have. We recommend that you set aside up to eight hours.

This *Migration Guide* supplies detailed instructions to successfully migrate from WFS to Fireware Pro. These include steps to:

- Document your current WFS configuration
- Backup your current WFS configuration
- Install Watchguard System Manager on the management station
- Configure the Management Server and migrate your DVCP server(s)
- Configure the Log Server
- Configure the WebBlocker Server and download the database
- Install Fireware Pro on the device
- Open WSM and connect to the Firebox
- Open Fireware Policy Manager
  - Make the changes in Fireware Policy Manager that reflect the WFS configuration
  - Network configuration
  - NAT settings
  - Service configurations
  - Create and test VPN tunnels as necessary
- Deploy the Firebox and test the Fireware configuration

#### **Planning Your Migration**

## CHAPTER 2 Installing the WatchGuard System Manager software

Before you can operate a Firebox with WatchGuard Fireware Pro, you must install the WatchGuard System Manager v8.0 upgrade on your management station. If the Firebox was a DVCP/CA server, you must move the configuration properties to the Management Server. If you completed these steps, you can go to XXX In this chapter, we tell how to:

- Document your security policy
- Back up the WFS configuration file and image
- Install WatchGuard System Manager software on a management station
- Set up WatchGuard servers

#### **Documenting Your Security Policy**

A good security policy is not just a firewall configuration file. It is a process which a network administrator documents and which management regularly reviews. Your Fireware Pro migration is a good opportunity to revisit your security policy. Because you must make a new configuration file for the Fireware Pro appliance software, you should examine which policies you need to do business. Use these guidelines:

- Each policy you open makes your network less secure
- Polices from the Internet into your network are more dangerous than policies from your network out to the Internet
- Adding specific source and destination addresses makes a policy more secure

#### Note .

To successfully migrate to WatchGuard Fireware you must begin from WFS 7.3.

#### Installing the management station software

You must install the WatchGuard System Management software before you migrate a Firebox to Fireware Pro.

#### Installation requirements

Before you install WatchGuard System Manager, make sure that you have these items:

- WatchGuard Firebox security device
- WatchGuard System Manager CD-ROM
- A serial cable (blue)
- Three crossover Ethernet cables (red)
- Three straight Ethernet cables (green)
- Power cable
- LiveSecurity service license key

It is also good to restart your Firebox before you start the upgrade procedure. This clears the RAM component and helps to prevent problems during the upgrade.

#### Software encryption

The management station software is available with three types of encryption.

Base

Uses 40-bit encryption

Medium

Uses 56-bit DES encryption

#### Strong

Uses 128-bit 3DES encryption

A minimum of 56-bit encryption is necessary for the IPSec standard. To use virtual private networking with IPSec or PPTP, you must download the strong encryption software.

Strong export limits apply to the strong encryption software. It is possible that it is not available for download. For more information, log in to the LiveSecurity Service and refer to the online resources at:

https://www.watchguard.com/support/AdvancedFaqs/bovpn\_ipsecgrey.asp

#### **Saving Your WFS Configuration**

Before you upgrade to WatchGuard System Manager v8.0, save your current configuration file and appliance software image.

#### Saving the configuration file

You can save the configuration file of a Firebox on the device itself. You can also save it as a file on a local hard disk drive. Before you migrate, we recommend that you save the configuration file to a local hard disk drive.

1 From WFS Policy Manager, select **File > Save > As File**.

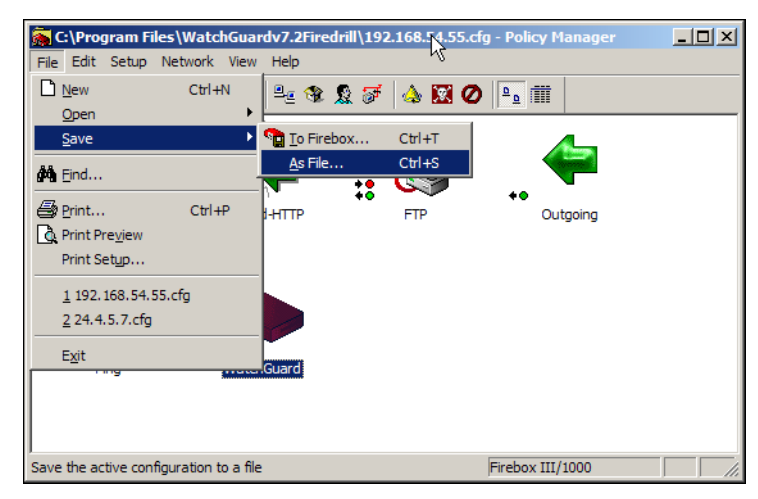

2 Type the name of the configuration file. Click **Save**. The configuration file has the file extension \*.wfg. You can also save this to a network folder.

#### Saving the appliance software image

A very important step in the upgrade is to save the appliance software image. The Firebox keeps this file on a backup partition of the Firebox hard disk drive. You must have the appliance software image to restore the WFS appliance software on your Firebox if you move to Fireware Pro and must get access to WFS again. To create the WFS backup file:

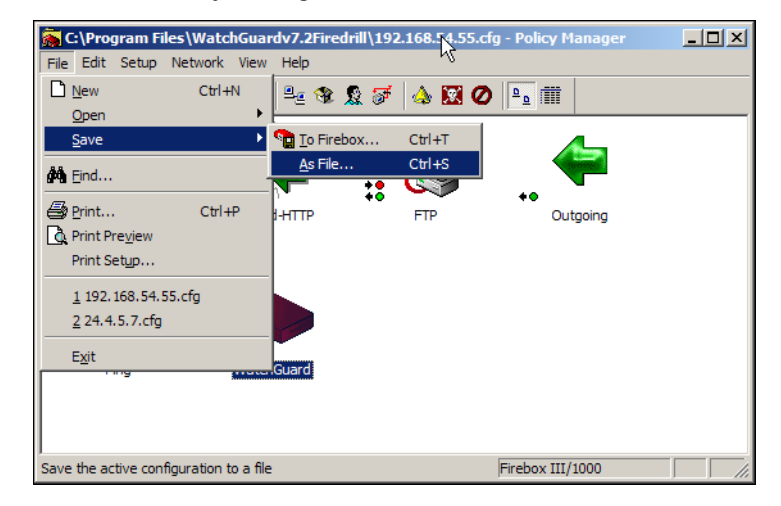

1 From WFS Policy Manager, select File > Save > To Firebox.

2 Type the configuration passphrase. Click **OK**.

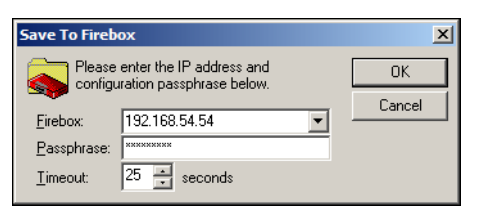

3 Select Make backup of current flash image before saving.

| Firebox Flash Disk                                                                                                    | ×                               |
|----------------------------------------------------------------------------------------------------|---------------------------------|
| Save to Firebox                                                                                                    | Continue                        |
| C Save Configuration File ONLY                                                                                                    | Details                         |
| Save Configuration File and New Flash Image                                                                                                 |                                 |
| 🔽 Make backup of current flash image before saving                                                                                          | Close                           |
| Encryption Key: ******** Confirm: ******* Bestiep-Intege                                                                                    |                                 |
| C:\Program Files\Sparks\backup\192.168.54.57-2004-1                                                                                         | Browse                          |
| Recommended action:                                                                                                    |                                 |
| There is a mismatch between the Firebox's current version an<br>you have on this machine. You should save the configuration<br>flash image. | nd the version 🔺<br>n and a new |

- 4 Type a strong encryption key that is easy to remember. Type it again.
- 5 Click **Continue**.

The backup image has the file extension \*.fbi.

#### Installing the software

With WatchGuard System Manager v8.0, you can have more than one management software version on one management station. Make sure you select a different folder name for each installation.

1 If you have not done so, download the WatchGuard System Manager software. The speed of your Internet connection sets the time to download the software.

Make sure that you write down the name and the path of the file when you save it to your hard disk drive.

2 When the download is complete, open the file and use the instructions on the screens to help you through the installation.

The Setup program includes a screen in which you select the components of the software or the upgrades to install. A different license is necessary when you install some software components.

3 At the end of the installation wizard, a check box appears that you can select to start the QuickSetup Wizard. For this upgrade, we recommend that you use the QuickSetup Wizard at this time only if you do have no VPN tunnels and do not use VPN Manager.

#### **Setting Up the Management Server**

WatchGuard<sup>®</sup> pioneered simple, 1\*2\*3 VPN configuration with the Dynamic VPN Configuration Protocol (DVCP). A DVCP server controls the VPN tunnels of a distributed enterprise from one, easy to use management interface. A limit to previous versions of WatchGuard System Manager (WSM) was that you could only use the Firebox<sup>®</sup> as a DVCP server.

With WSM 8.0, we move the DVCP off the Firebox and on to a computer using the Windows operating system. This gives increased scalability and flexibility for the network administrator. The Management Server has the same functions as the DVCP/CA server from previous releases of WSM. These functions are:

- Centralized management of VPN tunnel configurations
- Certificate authority to make and to send out certificates for IPSec tunnels.

The installation software can install the Management Server on the same computer as the management station. You can also install it on a different computer. You must install the Management Server software on a computer that is behind a Firebox with a static external IP address. The Management Server does not operate correctly if it is behind a Firebox with a dynamic IP address on its external interface.

Use the Management Server to do these tasks:

- Start and stop the Management ServerManagement Server
- Set Management Server passphrases
- Enter a Management Server license key
- Configure diagnostic log messages from the Management Server
- Set the certificate authority properties such as domain name and publication period
- Start WatchGuard System Manager to manage Firebox clients, VPN tunnels, and security templates
- Start the Certificate Authority user interface

#### **Passwords and the Key Files**

The WatchGuard Management Server encrypts important information that it keeps on the Firebox and on your local hard disk drive. It uses a number of passwords to protect sensitive information stored on disk or to secure traffic with client systems. During configuration, you set two passwords and the system creates system passwords:

• Master password - The Management Server uses the master password to encrypt the password file. This protects all of the other passwords. Select and save the master password carefully and safely. Use best practices when you select the password. Do not use the same string for the master password and the administrator password.

It is necessary to use the master password to:

- Migrate the Management Server data to a different computer
- Restore a lost or corrupt master key file
- Change the master password
- Administrative password You use the administrative password to connect to the WatchGuard System Manager software. You use this password frequently. Use best practices when you select the password.
- System passwords The Management Server automatically makes other passwords. It uses these passwords to encrypt files, traffic on VPN tunnels, and for the Certificate Authority private keys. You cannot see these passwords with the user interface.

The Management Server saves the administrative and system passwords in a password file. It encrypts the data in the password file with the master password. The master password is not saved. The Management Server makes an encryption key from the master password and the key is saved on the local disk of the Management Server.

The default location for the password file and encryption key are:

- C:\Documents and Settings\WatchGuard\wgauth\wgauth.ini
- C:\Documents and Settings\WatchGuard\wgauth\wgauth.key

These files are only used by the Management Server software. It is not necessary to change these files.

You use the Management Server Setup Wizard to configure your Management Server. If you use a Firebox as a DVCP server, the wizard also moves the DVCP server features and Certificate Authority from the Firebox to your Management Server.

1 From the Windows desktop, double-click the Management Server icon on the WatchGuard toolbar. The Management Server Setup Wizard appears.

| 🗿 Start 🛛 🥔 🖄 🚺 🔜 WatchG 🔯 Inbox | WatchGuard 🔐 👔 🎉 | ≶€₽₽₽₽₽ | 2:45 PM |
|----------------------------------|------------------|---------|---------|
| /                                |                  |         |         |
|                                  |                  |         |         |
| WatchGuard 🛃                     | P 🙀              |         |         |
|                                  |                  |         |         |

#### 2 Select Start Service.

If the Management Server has not been configured, then the Management Server Setup Wizard starts automatically. The wizard goes through these steps:

#### Create a master encryption key

You must have a master password to control access to the WatchGuard Management Station. Type a password with a minimum of eight characters and then confirm. It is important to remember this password. If you do not know your password, there is no procedure to learn it from the Management Server or the Firebox.

#### Create a Management Server passphrase

Type a password of at least eight characters to manage the WatchGuard Management Server.

#### Identify the gateway Firebox

Type the IP address and passphrases for your gateway Firebox. The gateway Firebox protects the Management Server from the Internet. The gateway Firebox protects the Management Server from the Internet. If the gateway Firebox is configured as a DVCP server, the server is moved from the gateway Firebox to the Management Server.

#### Provide a license key

Type the license key for the Management Server.

#### Identify your organization name

Type the name of your organization.

#### Make sure the configuration of your server is correct

This is an information screen that shows the configuration information for your server.

#### The wizard is configuring your server

This is an information screen that appears while the configuration options are applied to your Management Server.

#### The Management Server Setup Wizard is complete

This is an information screen that appears when the installation and configuration of the Management Server is complete.

#### Migrating Basic DVCP Tunnels while setting up a Management Server

WatchGuard System Manager 8.0 provides a wizard that migrates your WFS DVCP server configuration to the new WatchGuard management server. This wizard is called the Management Server Setup Wizard and is launched from the WatchGuard toolbar in the Windows taskbar.

This wizard moves your DVCP server from your Firebox to a Windows based computer that you designate as your management server. It also converts the Firebox you were using as a DVCP server into a gateway Firebox that protects the management server from the Internet. Finally, it converts any basic DVCP tunnels connected to the gateway Firebox into regular tunnels. Basic DVCP tunnels are not supported in WSM 8.0.

However, the Management Server Setup Wizard is not able to convert all the basic DVCP tunnels that you have in your network. It only converts the tunnels that use the gateway Firebox as one of the endpoints. These tunnels are isolated from the gateway Firebox. If you have any isolated basic DVCP tunnels in your network, you need to use one of these two procedures to convert your tunnels so they are managed by WSM 8.0.

#### Procedure #1

This workaround requires you to disable any isolated basic DVCP tunnels before using the Management Server Setup Wizard.

1 Using the Policy Manager, remove the basic DVCP tunnel configuration at each endpoint (Firebox) for the tunnel.

Do this for each Firebox that is an endpoint for an isolated tunnel.

- 2 Download the configuration to each Firebox and restart the Firebox.
- 3 Use the Management Server Setup Wizard to:
  - Move your DVCP server to your management server
  - Convert your old DVCP server into a gateway Firebox
  - Convert any Basic DVCP tunnels connected to the gateway Firebox to regular tunnels
- 4 Reestablish previously disabled tunnels.
- 5 Launch WatchGuard System Manager
- 6 Add each endpoint Firebox to the management server
- 7 Drag-n-drop a Firebox onto another Firebox to create a tunnel between the two firewalls.
- 8 Do this for each tunnel that needs to be reestablished.

#### Procedure #2

This workaround allows you to minimize the downtime for your isolated Basic DVCP tunnels.

- 1 Acquire a VPN Manager license key with enough capacity to convert all of your Basic DVCP tunnels to Advanced DVCP tunnels.
- 2 Install the license key into VPN Manager.
- 3 Use VPN Manager to convert all your Basic DVCP tunnels to Advanced DVCP tunnels. Use the Management Server Setup Wizard to:
  - Move your DVCP server to your management server
  - Convert your old DVCP server into a gateway Firebox
  - Convert any Basic DVCP tunnels connected to the gateway Firebox to regular tunnels
  - All of your Advanced DVCP tunnels are converted to regular tunnels, regardless of whether or not they use the gateway Firebox as an endpoint

#### Viewing the network with WatchGuard System Manager

After you complete the Management Server Configuration Wizard, your network can at this time use WSM 8.0. If you had Firebox clients connected to a Firebox DVCP server, those Firebox devices connect to the Management Server. There is a policy on your gateway Firebox to let traffic from your Firebox clients to the Management Server. To examine the new Management Server and tunnels:

1 From the Windows desktop, select **Start > Program Files > WatchGuard System Manager 8.0 > WatchGuard System Manager.** 

WatchGuard System Manager 8 is the default name of the folder for the Start menu icons. You can change this folder name during installation. The WatchGuard System Manager window opens.

| 🙏 Watch   | Guard Sy  | stem Manager   |   |  |
|-----------|-----------|----------------|---|--|
| File Serv | /er Tools | Resources Help |   |  |
| ) 🔏 🍝     | ₩ 🗣       | 🗟 🛆 📲 🗎 🎿 🗞    | 6 |  |
|           |           |                |   |  |
|           |           |                |   |  |
|           |           |                |   |  |
|           |           |                |   |  |
|           |           |                |   |  |
|           |           |                |   |  |
|           |           |                |   |  |
|           |           |                |   |  |
|           |           |                |   |  |
|           |           |                |   |  |
|           |           |                |   |  |
| Device    | VPN A Log | /              |   |  |
| Ready     |           |                |   |  |

2 From WatchGuard System Manager, select **File > Connect To > Management Server**.

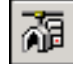

Or.

click the **Connect to Management Server** icon on the WatchGuard System Manager toolbar. The Connect to Management Server dialog box appears.

| Connect to Man        | agement Serve | r       | ×        |
|-----------------------|---------------|---------|----------|
| Please er<br>passphra | OK            |         |          |
| Management            |               | •       | Cancel   |
| Passphrase:           |               |         |          |
| Timeout:              | 5 📑 seconds   | Monitor | ing Only |

3 Use the drop-down list to select your Management Server or type its IP address. Type the management passphrase. Click **OK**. The server appears in the WatchGuard System Manager Device tab. 4 Expand the Management Server entry to see the Firebox clients managed by this Management Server.

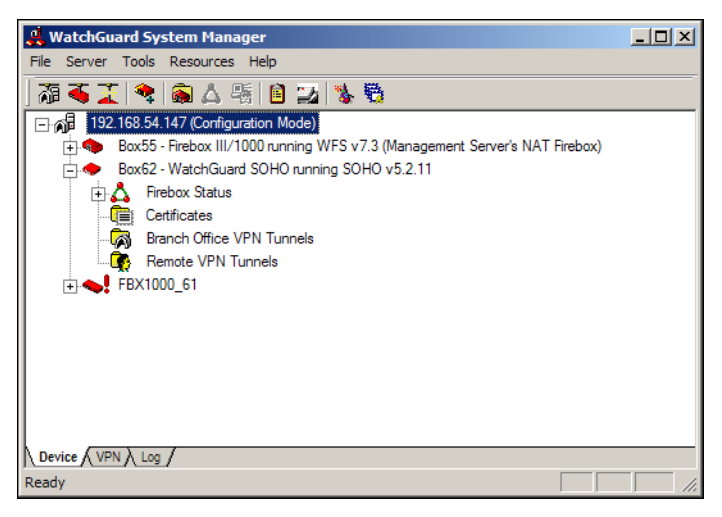

#### Upgrade appliance software to WFS 7.4

After you install the WSM management software and WFS 7.4 on the gateway Firebox, you can use WFS Policy Manager to put WFS 7.4 on other Firebox devices. This is an optional procedure. Your Management Server can connect to and manage Firebox devices which use WFS 7.3.

1 From WatchGuard System Manager, select File > Connect To > Device.

Or, click the Connect to Device icon on the WatchGuard System Manager toolbar. The Connect to Device dialog box appears.

2 Use the drop-down list to select your Firebox or type its trusted IP address. Type the status passphrase. Click **OK**.

The device appears in the WatchGuard System Manager Device tab.

- 3 Select the Firebox on the **Device** tab. Then, select **Tools > Policy Manager**.
- 4 From Policy Manager, select File > Save > To Firebox. First, Policy Manager prompts you to save to a local hard disk drive. Then it saves the new configuration file to the Firebox.

#### **Setting Up the Log Server**

You must also use Policy Manager define the Log Servers for each Firebox. For more information, see the user guides in the Documentation folder on your management station.

1 From the WatchGuard toolbar, select the **Log Server** icon. The WatchGuard Log Server Configuration dialog box appears.

| rt 🛛 🥭 🕸 🗹 🗍 🛃 WatchG 🔯 Inbox                                                                                                    | 🛛 WatchGuard 凝 🔊 🎉 | <b> ≶∢€3,@#<b>₽% %</b>  2:4</b> |
|----------------------------------------------------------------------------------------------------|--------------------|---------------------------------|
| WatchGuard Log Server Configuration                                                                                                    |                    | ,                               |
| Firebox*X       Welcome to the WatchGuard Log Server Configuration         Page.       The first thing you must do is enter the log encryption key.         This key will be used to encrypt all logs that are sent over the network.       Log Encryption Key:         Retype Log Encryption Key.       Retype Log Encryption Key.         Second, please select a logging and reporting directory.       This directory will store all your log, report and report         C:\Documents and Settings\WatchGuard          DK       Cancel |                    |                                 |

- 2 Type the encryption key to use for the secure connection between the Firebox and the log hosts. The default encryption key is the status passphrase as selected in the QuickSetup Wizard. Log Server encryption keys are a minimum of eight characters.
- 3 Confirm the encryption key.
- 4 Select a directory to keep all logs, reports, and report definition files.
- 5 Click **OK**.

#### Introducing the new Log Viewer

The WatchGuard Firebox X Core and Firebox X Peak send log messages to one log management computer. This is known as the Log Server. The log messages are saved in an XML format in the WatchGuard folder on the log server. The extension of the file name is .wgl.xml. You can open this file using an XML editing tool to see full log messages.

The Firebox sends log messages to a primary or backup Log Server. The default location for the files are on the installation drive at:

- \Documents and Settings\WatchGuard\Logs.
- \Documents and Settings\watchguard\reports
- \Documents and Settings\watchguard\report-defs

#### Note

Monitor the connection periodically to make certain that your Firebox X is connected.

#### Merging log files from WFS 7.3 and before into the new XML format

When you migrate from a previous version of WatchGuard System Manager to WSM 8.0, you can convert log files from .wgl to .xml format. This is also helpful if you operate in a mixed environment with different versions of WSM. After converting, you can use your WSM 8.0 LogViewer or reporting tools on log files created with WatchGuard Management System 7.3 or earlier.

When you convert a log file from .wgl to .xml:

- The XML file is usually smaller than the .wgl file. This is because XML log records are variable in length.
- If you open a log file in an XML editor, you can see some duplicate entries. This is a function of how report tools operated in WSM 7.3 and earlier and does not cause problems in reports which use the log file.

Note

The FTP proxy does not report bytes sent and received so this data is not available in a report.

To convert a log file from .wgl to .xml:

1 Right-click the Log Server icon on your Windows desktop tray and select Merge Log Files... The Merge Log files dialog box appears. This dialog box controls merges, and also updates, of log files.

| 瀺 Merge Logfiles                                           | _ 🗆 ×         |
|------------------------------------------------------------|---------------|
| Merge WatchGuard log files into single file.               |               |
| Files:                                                     |               |
| Browse                                                     | Merge<br>Help |
| Dest Dir: C:\Documents and Settings\WatchGuard\logs Browse | Cancel        |

- 2 Click Browse to find the location of the log file to convert to XML. If you select more than one log file at the same time, the utility merges all the files into one file. It also converts the format to XML.
- 3 Click Merge.

The log files are updated to .xml format and saved to a new file in the specified directory.

| Note                                                                  |  |
|-----------------------------------------------------------------------|--|
| Log records used in reports and visiable in log viewer are converted. |  |

#### **Setting Up the WebBlocker Server**

The WebBlocker Server operates with an HTTP Proxy policy to prevent users from browsing to specified Web sites. You set the categories of permitted Web sites during Firebox configuration. The HTTP Proxy on the Firebox then uses information on the WebBlocker Server to find out if a Web site is in a restricted category.

The first time you connect to the WebBlocker Server, it downloads the WebBlocker database.

1 From the Windows desktop, click the WebBlocker Server icon on the WatchGuard toolbar. The Download WebBlocker Database dialog box appears.

| rt 🛛 🥔 🖄 🚺 🔜 🖧 WatchG 🔯 Inbox                                                                                                    | UwatchGuard 🔐 🚮 🎰 | <b>₿€\$\$\$\$\$\$\$\$\$\$\$</b> \$\$\$\$\$\$\$\$\$\$\$\$\$\$\$\$\$\$\$\$\$\$\$\$\$ |
|----------------------------------------------------------------------------------------------------|-------------------|------------------------------------------------------------------------------------|
| WatchGuard 🛃 💈                                                                                                    |                   |                                                                                    |
| Download WebBlocker Database                                                                                                    | X                 |                                                                                    |
| Verify the destination folder and then choose Download to begin. The<br>download could take several minutes to complete and the operation<br>cannot be cancelled.<br>Destination Folder<br>C:\Documents and Settings\WatchGuard\wbserver\db | Cancel Browse     |                                                                                    |

#### 2 Click Download.

The file is more than 60 megabytes. The speed of your connection to the Internet controls the time to download the file.

3 When the file download is complete, right-click the WebBlocker Server icon. Select **Start Service**.

### CHAPTER 3 Putting Fireware on the Firebox

There are two methods to put Fireware on a Firebox which has WFS 7.x:

- Use the Quick Setup Wizard to make a simple configuration file and to save the configuration file and Fireware to the Firebox. This is the preferred method.
- Use the fbxinstall.exe command line utility

#### **Using the Quick Setup Wizard**

We recommend that you use the Quick Setup Wizard to put Fireware Pro on the Firebox along with a basic configuration file. Because this procedure removes all configuration properties and software, we strongly recommend that you back up the WFS configuration and image. See "Saving Your WFS Configuration," on page 12 for more information.

1 From the Windows desktop, select Start > Programs > WatchGuard System Manager 8 > Quick Setup Wizard. Click Next to start the wizard.

| 📲 Firebox Quick Setup Wizard |                                                                                                    |        |
|------------------------------|----------------------------------------------------------------------------------------------------|--------|
| WatchGuard                   | Welcome to the<br>Firebox Quick Setup Wizard<br>Use this wizard to set up a basic security policy for y<br>Firebox. | /our   |
|                              | < Back Next >                                                                                                    | Cancel |

2 You can connect to the Firebox with crossover cable or an Ethernet cable. Use the Connection Method drop list to select how you connect the Firebox to the management

station. Then make the cable connections you select. When you complete the connections, click Next.

| 🖥 Firebox Quick Setup Wizard                                                                                 |                                          |
|----------------------------------------------------------------------------------------------------|------------------------------------------|
| Connect the Firebox to your computer.                                                                        | WatchGuard S.                            |
| Connection Method: Use a crossover cable from this computer to the                                           | Firebox 💌                                |
| Connect the red crossover cable from the Trusted interface (eth1) on<br>Ethernet interface on your computer. | the Firebox to the                       |
| Ethernet Port Real                                                                                           | – Trusted Interface<br>d Crossover Cable |
| < Back                                                                                                    | Next > Cancel                            |

3 You can use the Fireware appliance software on a Firebox X Peak or a Firebox X Core. You can not use a Firebox III or Firebox X Edge device. Use the Firebox Model drop-down list to select the model line of your unit. The screen changes to match the selection. Instructions appear on how to start the unit in Safe Mode.

#### Νοτε

The Firebox must be in safe mode to configure it with Fireware.

| 📲 Firebox Quick Setup Wizard                                                                                        | X                                       |
|----------------------------------------------------------------------------------------------------|-----------------------------------------|
| Start the Firebox in safe mode.                                                                                     | WatchGuard S.                           |
| Firebox Model: Firebox X                                                                                            |                                         |
| To start a Firebox X in safe mode, press and hold the Up<br>start the Firebox. When the Firebox starts, click Next. | p Arrow button on the front panel, then |
|                                                                                                    | Power Switch                            |
|                                                                                                    | < Back Next > Cancel                    |

4 Click Next. Verify that the Firebox front panel display matches the wizard. Click Next again.

5 If your management station has more than one interface, you must select the interface you use to configure the Firebox. Select the correct interface and then click Next.

| Firebox Quick Setup Wiza                     | rd                    |                                             |
|----------------------------------------------|-----------------------|---------------------------------------------|
| Select an Ethernet interfac                  | ce on your comput     | ar. WatchGuard S,                           |
| Your computer has more than to your Firebox. | one Ethernet interfac | e. Select the Ethernet interface to connect |
| Name                                         | IP Address            | Description                                 |
| Local Area Connection 2                      | 192.168.54.145        | 3Com EtherLink XL 10/100 PCI For Com        |
| Local Area Connection                        | 10.0.1.2              | 3Com EtherLink XL 10/100 PCI For Com        |
|                                              |                       |                                             |
|                                              |                       |                                             |

6 The Quick Setup Wizard looks for a Firebox on the same network as the management station interface. If there is more than one Firebox, you must select the correct Firebox from a list and click Next. When a Firebox is found and selected, a status screen appears. Verify that this is the correct Firebox, and then click Next.

| Firebox Quick                      | setup Wizard                                                     |                              |
|------------------------------------|------------------------------------------------------------------|------------------------------|
| The wizard fo                      | und this Firebox.                                                | WatchGuard S-                |
| Compare the se<br>correct Firebox, | rial number in the display with the serial number of click Next. | your Firebox. If this is the |
| Model:                             | Firebox X1000                                                    |                              |
| Version:                           | 8.0                                                              |                              |
| Serial Number                      | : 808205801D596                                                  |                              |
|                                    |                                                                  | Eliterative                  |
|                                    | < Back                                                           | Next > Cancel                |

7 Type the identifying information for the Firebox

| 📲 Firebox Quick Se                | tup Wizard                               |                                   |
|-----------------------------------|------------------------------------------|-----------------------------------|
| Add contact infor                 | mation to your Firebox.                  | WatchGuard                        |
| Contact information<br>Fireboxes. | for a Firebox helps you to identify this | s device when you manage multiple |
| Firebox Name:                     | Box61                                    | 1                                 |
| Firebox Location:                 |                                          |                                   |
| Contact Person:                   |                                          |                                   |
|                                   |                                          |                                   |
|                                   |                                          |                                   |
|                                   |                                          |                                   |
|                                   |                                          |                                   |
|                                   |                                          |                                   |
|                                   |                                          | < Back Next > Cancel              |

Click Next

8 Add the license. Click Next.

| 🖹 Firebox Quick Setup Wizard                                                                                                    |                            |
|----------------------------------------------------------------------------------------------------|----------------------------|
| Activate the software for your Firebox.                                                                                                    | WatchGuard                 |
| You must activate your Firebox with a license key. You can paste the I<br>You can also click Browse to install the license key from a file. | icense text in this field. |
| Serial Number: 909100109BE5A                                                                                                    | Browse                     |
| License ID: 98E7E439F5E42BBC                                                                                                    |                            |
| Name: DATE_14-12-2004_6:46                                                                                                    |                            |
| Model: X5000                                                                                                    |                            |
| Version: 1<br>Feeture: 2DES @Dec 14, 2005                                                                                                   |                            |
| Feature: ALITH_DOMAIN#10 @Dec-14-2005                                                                                                    |                            |
| Feature: AUTHENTICATED_USER#10000_@Dec-14-2005                                                                                              |                            |
|                                                                                                    |                            |
| <ul> <li>If you do not have a license key, browse to the LiveSecurity we</li> </ul>                                                         | eb site to get one.        |
| Learn more about <u>license keys</u> .                                                                                                    |                            |
| < Back                                                                                                    | Next > Cancel              |

9 Select Static IP Addressing for this example. Click Next.

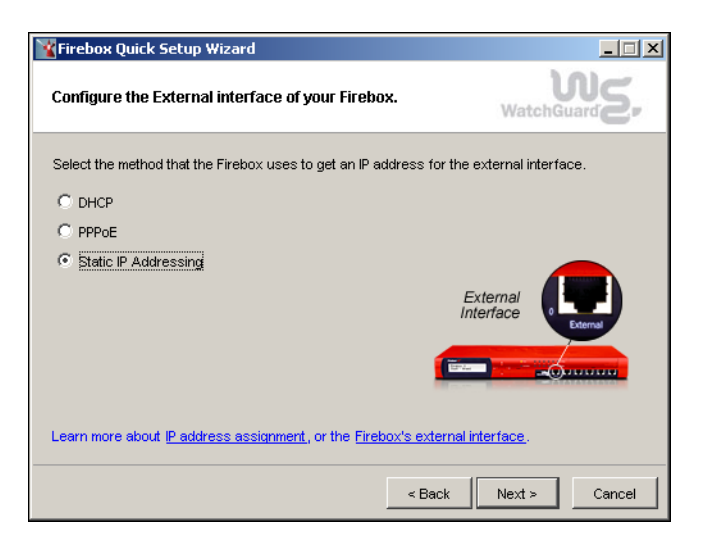

10 Type the IP address and default gateway. Click Next.

| YFirebox Quick Setup Wizard                               |                                     |
|-----------------------------------------------------------|-------------------------------------|
| Configure the External interface of your Fireb            | ox. WatchGuard                      |
| Type the static IP address and the default gateway        | for the Firebox external interface. |
| IP Address: /                                             |                                     |
| Default Gateway:                                          |                                     |
|                                                           | External<br>Interface               |
| Learn more about <u>slash notation for IP addresses</u> . |                                     |
|                                                           | < Back Next > Cancel                |

11 Type the tristed interface IP address and the optiona interface address if you use one. Click Next.

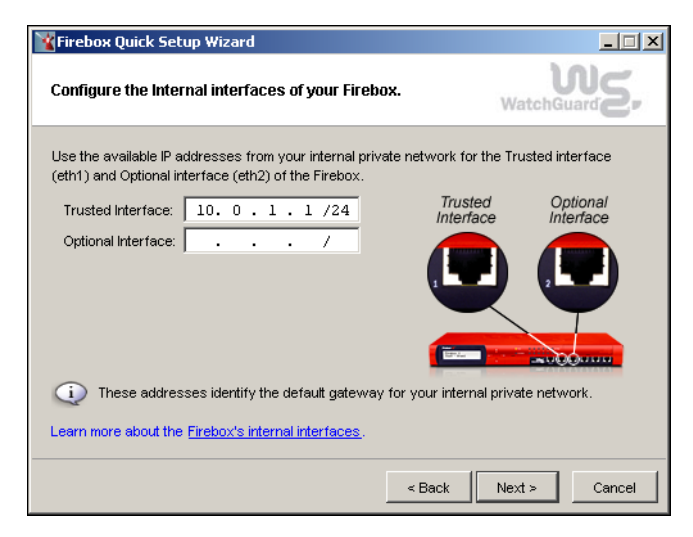

12 Type a secondary IP address if there is one. Click Next.

| ¥ Firebox Quick Setup Wizard                                                                              |                                         |
|----------------------------------------------------------------------------------------------------|-----------------------------------------|
| Add a secondary IP address.                                                                               | WatchGuard                              |
| If you have a secondary private network behind the Trust<br>IP address you want assigned to that network. | ted interface of your Firebox, type the |
| IP Address:                                                                                               | Trusted<br>Interface                    |
| ① This address identifies the default gateway for yo                                                      | ur secondary private network.           |
| Learn more about <u>secondary private networks</u> .                                                      |                                         |
|                                                                                                    | < Back Next > Cancel                    |

13 Type and repeat the passphrases for the Firebox. Click Next.

| 👔 Firebox Quick Setup Wizar                                                                                                    | d                                       |                                     |
|----------------------------------------------------------------------------------------------------|-----------------------------------------|-------------------------------------|
| Create passphrases for yo                                                                                                    | ur Firebox.                             | WatchGuard                          |
| Provide new status and config<br>to confirm they were entered c<br>Status Passphrase:<br>(read-only access)<br>Retype Passphrase: | aration passphrases for yo<br>prrectly. | our Firebox. Retype the passphrases |
| Configuration Passphrase:<br>(read-write access)<br>Retype Passphrase:                                                            | *****                                   |                                     |
| A passphrase must use<br>Learn how to create <u>strong part</u>                                                                   | a minimum of 8 character                | s.                                  |

14 A temporary IP address is listed. Click Next.

| 🖥 Firebox Quick Setup Wizard                                                                                                    |               |
|----------------------------------------------------------------------------------------------------|---------------|
| Provide a temporary IP address for your Firebox.                                                                                                    | WatchGuard    |
| Use an available IP address that is on the same network as your con<br>IP Address: 10.0.1.1./24<br>Your computer is using this IP address:<br>IP Address: 10.0.1.2/24 | nputer.       |
| < Back                                                                                                    | Next > Cancel |

15 This information screen appears while the wizard configures the Firebox.

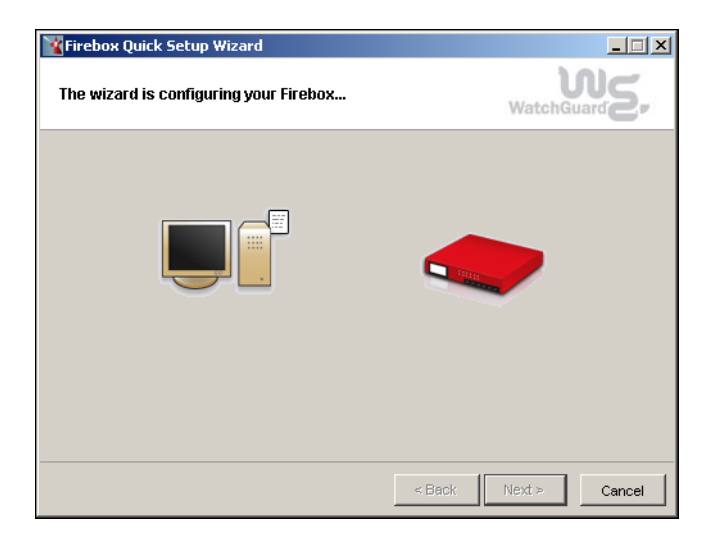

16 The process is complete. Click Finish.

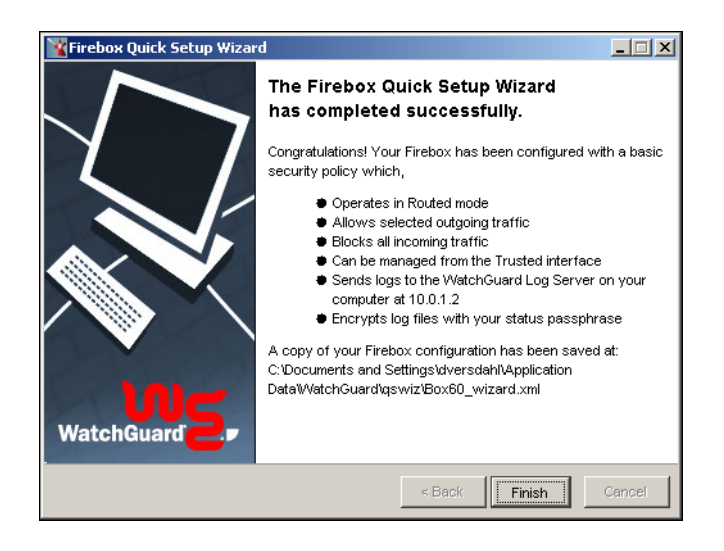

You are now ready to configure the Firebox.

#### **Connecting to the Firebox**

1 Open WatchGuard System Manager

| 🦺 WatchGuard System Manager      |  |
|----------------------------------|--|
| File Server Tools Resources Help |  |
| 💆 🛨 🚢 🕂 職 🛆 💷 🙆 🚳 🦄 😡            |  |
|                                  |  |
|                                  |  |
|                                  |  |
|                                  |  |
|                                  |  |
|                                  |  |
|                                  |  |
|                                  |  |
|                                  |  |
|                                  |  |
|                                  |  |
|                                  |  |
|                                  |  |
|                                  |  |
| Ready                            |  |

2 Click the connect to Device icon

| Connect to Fir | еbox                                                         | ×            |
|----------------|--------------------------------------------------------------|--------------|
| Please passph  | enter the IP address and monitoring<br>rase of your Firebox. | OK<br>Cancel |
| Firebox:       | 10.0.1.1                                                     |              |
| Passphrase:    | *****                                                        |              |
| Timeout:       | 25 🔹 seconds                                                 |              |

3 Type the trusted interface IP address. Click OK.

4 Click the Policy Manager icon.

| 🧸 WatchGuard System Manager      |  |
|----------------------------------|--|
| File Server Tools Resources Help |  |
| 💇 🚍 🚣 🕂 🔣 🙏 💷 🙆 🚳 ⊀ 🔜            |  |
|                                  |  |
|                                  |  |
|                                  |  |
|                                  |  |
|                                  |  |
|                                  |  |
|                                  |  |
|                                  |  |
|                                  |  |
|                                  |  |
|                                  |  |
|                                  |  |
|                                  |  |
|                                  |  |
| Device (VPN ) Log /              |  |
| Ready                            |  |

5 The Fireware Policy Manager is where you make the configuration changes that match what you have in your WFS 7.x policy.

| C:\Documents and S       | iettings\dversdahl\My | Documents\My WatchGuard\ | con 💶 🗙 |
|--------------------------|-----------------------|--------------------------|---------|
| File Edit View Setup     | Network VPN Help      |                          |         |
| 🚊 💆 🗁 🖷                  | 🤝 🕂 🗙 🐺 💐             | l 🗟 🇞 🛍 🖞 🖞              | 🖻 🙈 💂   |
| Firewall Branch Office \ | /PN Mobile User VPN   |                          |         |
| EIR                      | Bing                  |                          |         |
| WatchGuard               | Cutgoing              |                          |         |

To allow connumucation with the external interface you need to:

- Open the appropriate polcies
- Make changes to the Firebox connections
- Check the blocked sites and make certain that none affect traffic on your network
- Check the blocked ports and make certain that none affect traffic on your network
- Save your changes
#### Using fbxinstall.exe

You can also use the Fbxinstall.exe utility to install Fireware 8.0. fbxinstall.exe is a command line utility that allows you to:

- Upgrade a Firebox X with WFS 7.x firmware and a WFS 7.x configuration to Fireware Pro
- Restore an upgraded Firebox from WFS 8.0 back to its original WFS 7.x software and configuration

#### **Restoring a Backup Image**

This process restores a backup image to a Firebox running WFS 8.0.

- 1 Connect a serial cable between the Firebox and your management station. If you have more than one com port note which port you use.
- 2 Open a command prompt.
- 3 Type fbxinstall
- 4 To restore a backup image type fbxinstall 10.10.10.1/24 -restore 10.10.10.1/24.fbi Where 10.10.10.1/24 is the trusted IP address and 10.10.10.1/24.fbi is the Firebox backup file. The installation process automatically defaults to com port 1.
- 5 Turn off power to the Firebox X. Press any key.
- 6 Turn on power to the Firebox X.
- 7 A maintenance utility is sent to the Firebox.
- 8 The installation program contacts the Firebox.
- 9 The backup file is installed on the Firebox.

The installation completes.

#### **Upgrading to Fireware Pro**

This is a secondary method of installing appliance software on the Firebox X. Once this processis complete you need to use the Quick Setup wizard.

- 1 Connect a serial cable between the Firebox and your management station. If you have more than one com port note which port you use.
- 2 Open a command prompt.
- 3 Type fbxinstall
- 4 To install Fireware 8.0 type fbxinstall 10.10.10.1/24 Where 10.10.10.1/24 is the trusted IP address of the Firebox. The installation process automatically defaults to com port 1.
- 5 Turn off power to the Firebox X. Press any ket
- 6 Turn on power to the Firebox X.
- 7 A maintenance utility is sent to the Firebox.
- 8 The installation program contacts the Firebox.
- 9 WFS 8.0 is installed on the Firebox.

10 The installation completes.

WFS 8.0 is installed. You now create a new configuration file using the Quick Setup wizard.

# CHAPTER 4 Making a Fireware Configuration

At this time, there is no configuration tool which automatically converts a WFS 7.x configuration file to a Fireware Pro configuration. The two appliance software versions are very different. You begin with the configuration file you saved at the end of the Fireware Quick Setup wizard.

One method is to quickly make your Fireware configuration file is to open the new Fireware file in one window. At the same time, open the WFS configuration file in a second window. Put the two windows on the Windows desktop so that they are both visible. desktop. For example, resize each window so that they are tiled horizontally.

**Fireware Policy Manager** 

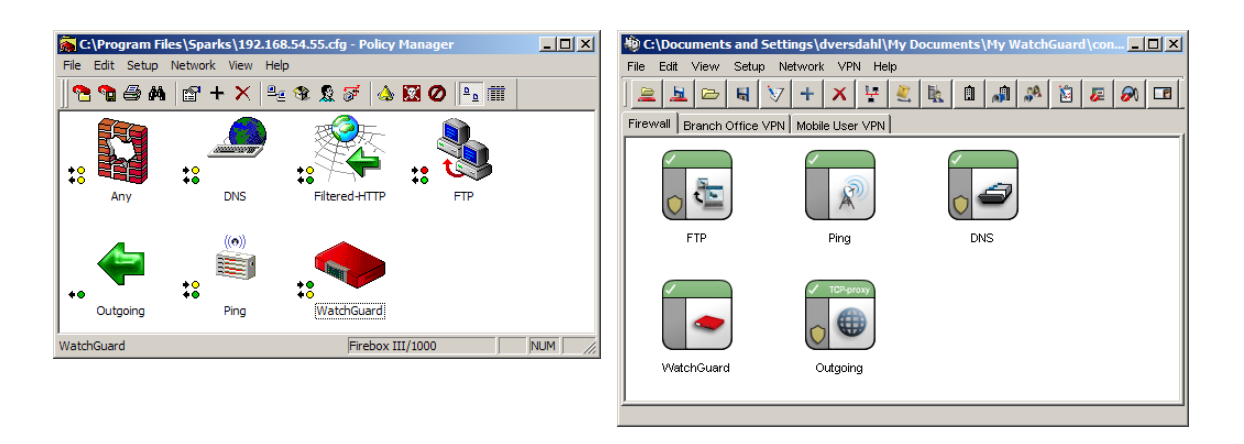

#### WFS 7.3 Policy Manager

This section describes the essential information you need to migrate your current WFS configuration to Fireware. It describes some of the differences between the behavior of a feature or implementation in WFS and in Fireware.

For more information about using the Policy Manager for Fireware see the Fireware Configuration Guide.

### **Basic Configuration Properties**

#### **Connecting to a Firebox with Fireware Pro**

1 From WSM, click the Policy Manager icon.

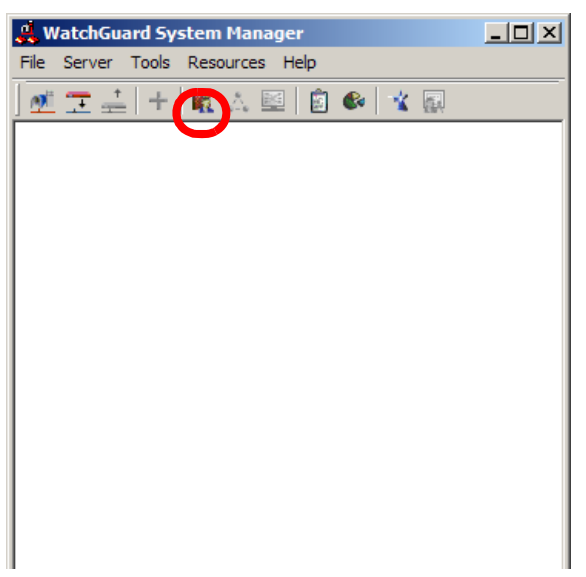

- 2 This opens an empty Policy Manager. Select File > New.
- 3 You are asked to select a Firebox model

| New Firebox Configuration | ×      |
|---------------------------|--------|
| Select the Firebox model: | ОК     |
| Firebox X700              | Cancel |
|                           |        |

Select the model that matches your Firebox X (Fireware 8.0) and name the file. Click OK.

4 The untitled.xml Policy Manager for Fireware opens.

| 💻 untitled.xml * - Fir | ebox-X Policy Manager |         |               |          | - 🗆 × |
|------------------------|-----------------------|---------|---------------|----------|-------|
| File Edit View Setup   | Network VPN Help      |         |               |          |       |
|                        | 🖻 + 🗙 🖳 🕅             | k 🧕 🗕 🕹 | 7 \land 🖾 🖉 🗉 | 1        |       |
| Firewall Branch Office | VPN Mobile User VPN   |         |               |          |       |
| .~~                    |                       | •       |               |          |       |
| DNS                    | FTP                   | Ping    | WatchGuard    | Outgoing |       |
|                        |                       |         |               |          |       |

#### **Working with Interfaces**

The information in Fireware Policy Manager Network > Configuration is enhanced to give more flexibility on how each physical interface is mapped to a particular interface type, such as trusted, optional or external. For each interface defined in WFS Policy Manager, configure a matching

entry in Fireware Policy Manager by selecting the appropriate interface entry and clicking **Configure.** If an interface is not necessary, select **Disabled** as the interface type.

| Network Configuratio                   | n                  |                                        |
|----------------------------------------|--------------------|----------------------------------------|
| WINS/DNS<br>Interfaces                 | OOB                | NIC Configuration<br>econdary Networks |
| External Interface -<br>Configuration: | Static             | Properties                             |
| Default Gateway:                       | 192.168.54 .25     | 4                                      |
| Trusted Interface –<br>IP Address:     | 192.168.253.1      | /24                                    |
| - Optional Interface -<br>IP Address:  | /                  |                                        |
| Configure interfac                     | ces in Drop-In mod | le                                     |
|                                        | ОК                 | Cancel Help                            |

#### WFS 7.3 Network Configuration

#### **Fireware Network Configuration**

|   | Interface | Туре     | Name (Alias) | IP /     | Addres | s     | NIC Config     | Configure         |
|---|-----------|----------|--------------|----------|--------|-------|----------------|-------------------|
| ۲ | 0         | External | External     | 192.168. | 54.    | 56/24 | Auto Negotiate | Note: Interfaces  |
|   | 1         | Trusted  | Trusted      | 10. 0 .  | 1.     | 1 /24 | Auto Negotiate | with incomplete   |
|   | 2         | Disabled | Optional-1   | 10. 0 .  | 2.     | 1 /24 | Auto Negotiate | configuration are |
|   | 3         | Disabled | Optional-2   | 10. 0 .  | з.     | 1 /24 | Auto Negotiate | marked red in th  |
|   | 4         | Disabled | Optional-3   | 10. 0 .  | 4.     | 1 /24 | Auto Negotiate | row neader.       |
|   | 5         | Disabled | Optional-4   | 10. 0 .  | 5.     | 1 /24 | Auto Negotiate |                   |
|   |           |          |              |          |        |       |                |                   |

Multiple interfaces of a given type are available. This is what gives support for the new Multi WAN feature of Fireware.

This dialog box is also where you create secondary networks as well as make any adjustments to the NIC speed.

#### Νοτε

Fireware does not support aliases or secondary networks on an external interface using DHCP or PPPoE. You cannot migrate these items at this time.

#### **Configuring your Network**

1 Select an interface from Fireware Policy Manager Network > Configuration.

| Network | Configur   | ation    |              |          |         |     |                |                   | × |
|---------|------------|----------|--------------|----------|---------|-----|----------------|-------------------|---|
| Interfa | ices   WIN | S/DNS    |              |          |         |     |                |                   |   |
|         |            |          |              |          |         |     |                |                   |   |
|         | Interface  | Туре     | Name (Alias) | IP /     | Address |     | NIC Config     | Configure         |   |
|         | 0          | External | External     | 192.168. | 54. 56  | /24 | Auto Negotiate | Note: Interfaces  |   |
|         | 1          | Trusted  | Trusted      | 10. 0 .  | 1.1     | /24 | Auto Negotiate | with incomplete   |   |
|         | 2          | Disabled | Optional-1   | 10. 0 .  | 2.1     | /24 | Auto Negotiate | configuration are |   |
|         | 3          | Disabled | Optional-2   | 10. 0 .  | 3.1     | /24 | Auto Negotiate | marked red in the |   |
|         | 4          | Disabled | Optional-3   | 10. 0 .  | 4.1     | /24 | Auto Negotiate | row header.       |   |
|         | 5          | Disabled | Optional-4   | 10. 0 .  | 5.1     | /24 | Auto Negotiate |                   |   |
|         |            |          |              |          |         |     |                |                   |   |
|         |            |          |              |          |         |     | ОК             | Cancel Help       |   |

#### 2 Click Configure.

The Interface Settings dialog box opens.

| Interface Settings (Interface External) | ×              |
|-----------------------------------------|----------------|
|                                         |                |
| Interface Name (Alias): jExternal       |                |
| Interface Description:                  |                |
| Interface Type: External                |                |
| ⊙ Static C DHCP C PPPoE                 |                |
| IP Address: 10.0.0.1/24                 | Aliases        |
| Default Gateway:                        |                |
|                                         |                |
|                                         |                |
|                                         |                |
|                                         |                |
|                                         |                |
|                                         |                |
|                                         |                |
|                                         |                |
| Secondary Networks Advanced Settings    |                |
|                                         |                |
|                                         | OK Cancel Help |
|                                         |                |

3 Type the interfave name and description.

- 4 Select the interface type of truster, external, optional or disabled.
- 5 Select static, DHCP pr PPPoE.
- 6 Type the interface IP address.
- 7 Type the default gateway.
- 8 Click OK.

### **DHCP Server**

1 From Fireware Policy Manager **Network > Configuration**.

|   | Interface | Туре     | Name (Alias) |      | IF  | γ A | .ddr | es | s     | NIC Config     | Configure        |
|---|-----------|----------|--------------|------|-----|-----|------|----|-------|----------------|------------------|
| ۲ | 0         | External | External     | 192. | 168 | 3.  | 54   | l. | 56/24 | Auto Negotiate | Note: Interfaces |
|   | 1         | Trusted  | Trusted      | 10.  | 0   | •   | 1    | •  | 1 /24 | Auto Negotiate | with incomplete  |
|   | 2         | Disabled | Optional-1   | 10.  | 0   |     | 2    |    | 1 /24 | Auto Negotiate | configuration an |
|   | 3         | Disabled | Optional-2   | 10.  | 0   |     | 3    |    | 1 /24 | Auto Negotiate | marked red in th |
|   | 4         | Disabled | Optional-3   | 10.  | 0   |     | 4    |    | 1 /24 | Auto Negotiate | row nedder.      |
|   | 5         | Disabled | Optional-4   | 10.  | 0   |     | 5    |    | 1 /24 | Auto Negotiate |                  |
|   |           |          |              |      |     |     |      |    |       |                |                  |

2 Select any trusted or optional interface and click **Configure**.

| Interface Settings (Interface External)                 |    |        | ×    |
|---------------------------------------------------------|----|--------|------|
| Interface Name (Alias): External Interface Description: |    |        |      |
| C Static © DHCP © PPPoE<br>Host ID:                     |    |        |      |
|                                                         |    |        |      |
|                                                         |    |        |      |
|                                                         |    |        |      |
| Advanced Settings                                       |    |        |      |
|                                                         | ок | Cancel | Help |

3 Select the DHCP radio button and type the Host ID.

4 Click OK.

Note that with Fireware you must enable the DHCP server for each interface. The WFS DHCP server configuration took a list of address ranges and functions on the appropriate trusted or optional interfaces. With Fireware you specify the address ranges you want the server to hand out for each interface.

| Dangerous Activities                                                               | 🔽 Drop Ping                  | of Death                      | ок      |
|------------------------------------------------------------------------------------|------------------------------|-------------------------------|---------|
| V Drop IP Source Route                                                             | ,                            |                               | Cancel  |
| Block Port Space Probes                                                            | 10 🛨                         | dest IPs/src IP (threshold)   | Logging |
| 🔽 Block Address Space Probes                                                       | 10 🗮                         | dest Ports/src IP (threshold) | Help    |
| 🔽 Drop IPSec Flood Attack                                                          | 1,500 🛨                      | packets/sec (threshold)       |         |
| 🔽 Drop IKE Flood Attack                                                            | 1,000 🗮                      | packets/sec (threshold)       |         |
| V Drop ICMP Flood Attack                                                           | 1,000 ≑                      | packets/sec (threshold)       |         |
| 🔽 Drop SYN Flood Attack                                                            | 5,000 ≑                      | packets/sec (threshold)       |         |
| ☑ Drop UDP Flood Attack                                                            | 1,000 ≑                      | packets/sec (threshold)       |         |
| Unhandled Packets<br>Auto-block source of packets<br>Send an error message to clie | not handled<br>nts whose cor | nections are disabled         |         |
| Distributed Denial-of-Service Preve                                                | ntion                        |                               |         |
| <b>E a b b b</b>                                                                   | 100                          | connections/sec               |         |

### Intrusion Prevention/Default Packet Handling

Many of the same options are available in WFS Policy Manager. Nearly all the options are the same. However, by default, logging of broadcast traffic is turned on by default. To turn this off, add a policy that matches the traffic with logging disabled.

In the **Logging** dialog, the logging for **Incoming/Outgoing packets not handled** is managed by the **Logging** dialog from the **Default** policy.

Auto-block source of packets not handled is managed by added a new deny policy with the Auto block sites that attempt to connect checkbox selected. Be very careful to explicitly limit the From and To to a set of addresses that do not include valid traffic.

Fireware uses a new algorithm to block SYN flood attacks that is based upon threshold limits instead of validation.

#### **Blocked Sites**

Fireware's blocked sites support has changed so that this list can apply it to all interfaces. Be very careful to not add entries here that may also include any real networks accessible from the Firebox such as trusted, optional, external or other routed networks. If it is necessary to include

| Blocked Sites Bloc | ked Sites Exception | ons   Auto-B | Blocked | -  |
|--------------------|---------------------|--------------|---------|----|
| Blocked Sites      |                     |              |         | 11 |
|                    |                     |              |         |    |
|                    |                     |              |         |    |
|                    |                     |              |         |    |
|                    |                     |              |         |    |
|                    |                     |              |         |    |
| Import             |                     | Add          | Remove  |    |
| import             |                     | Add          | Remove  |    |
| Logging            |                     |              |         |    |
| Logging            |                     |              |         |    |

these (such as via a supernet), make certain to add a **Blocked Sites Exceptions** entry for the networks or hosts that are safe. .

#### Νοτε

If you list the IP address of your trusted network as a blocked site you create a Denial of Service (DOS) and effectively disable the trusted network.

## **Network Address Translation (NAT)**

#### **Dynamic NAT**

| Firewall NAT Setup                                                                                 | × |
|----------------------------------------------------------------------------------------------------|---|
| Dynamic NAT 1-to-1 NAT                                                                             |   |
| Dynamic NAT rewrites the source IP of packets to use the IP address of<br>their outgoing inteface. |   |
| 192.168.0.0/16 - Any-External<br>172.16.0.0/12 - Any-External<br>10.0.0.0/8 - Any-External         |   |
| Up Down Add Remove                                                                                 |   |
| OK Cancel Help                                                                                     |   |

#### 1-to-1 NAT Setup (Advanced)

1 Select the 1-to-1 NAT tab from Fireware Policy Manager Network > Firewall NAT.

| Fi | irewa <mark>ll</mark> NAT Setu      | р                                  |                                        |                | × |
|----|-------------------------------------|------------------------------------|----------------------------------------|----------------|---|
|    | Dynamic NAT                         | -to-1 NAT                          |                                        |                |   |
|    | 1-to-1 NAT revvi<br>addresses to an | rites and redire<br>nother range o | ects packets sent to or<br>faddresses. | ne range of IP |   |
|    | Interface                           | # of Hosts                         | NAT Base                               | Real Base      |   |
|    |                                     |                                    |                                        |                |   |
|    |                                     |                                    |                                        |                |   |
|    |                                     |                                    |                                        |                |   |
|    |                                     |                                    |                                        |                |   |
|    |                                     |                                    |                                        |                |   |
|    |                                     |                                    |                                        |                |   |
|    |                                     |                                    | Add                                    | idit Remove    |   |
|    |                                     |                                    |                                        |                |   |
|    |                                     |                                    | ОК                                     | Cancel Help    |   |

2 To add an entry click Add.

| Add 1-to-1 Mapping                                                                                                    | × |
|----------------------------------------------------------------------------------------------------|---|
| Type<br>Map Type: IP Range 💌<br>Maps one IP address range to another IP address range of the same size                                                             |   |
| Configuration<br>Select the interface and the number of hosts to be translated. Then, specify the<br>base for the exposed NAT range and the real IP address range. |   |
| Interface:     Image: No of Hosts to NAT:     1       NAT Base:     .     .                                                                                        | ] |
| OK Cancel                                                                                                    |   |

3 Type the information and click **OK**.

#### Logging

The logging setup dialog has new selections in Fireware Policy Manager.

1 From Policy Manger select **Setup > Logging**.

| Logging Setup                                                                                                    | ×   |
|----------------------------------------------------------------------------------------------------|-----|
| Use these settings to configure where the Firebox will send log messages<br>WatchGuard Log Server<br>Select the checkbox to send log messages to the WatchGuard Log Server<br>Send log messages to the log servers at these IP addresses<br>Configure. |     |
| Syslog Server<br>Select the checkbox to send log messages to a Syslog server.<br>Send log messages to the Syslog server at this IP address:                                                                                                    |     |
| Firebox Internal Storage<br>Select the checkbox to save log messages in Firebox Internal storage.<br>IV Send log messages in Firebox internal storage                                                                                                  |     |
| Advanced Diagnostic                                                                                                    | :s  |
| OK Cancel H                                                                                                    | elp |

2 To add a log host click **Configure**.

| Add Event Processor | ×             |
|---------------------|---------------|
| Log Server Address: | 172. 16. 1 .1 |
| Encryption Key:     | *****         |
| Confirm Key:        | *****         |
|                     |               |
|                     | OK Cancel     |

3 Type an encryption key and then confirm it.

Encryption keys are a minimum of eight (8) characters.

- 4 To add a Syslog host select Syslog and click Configure.
- 5 Type the IP address of the Syslog Server.
- 6 Select a facility for each log type.
- 7 Click OK.

#### **Firewall Authentication**

The Java applet used for firewall authentication is no longer used. This eliminates the need for the time-outs listed here. Instead, a Web page is available at the same URL using https instead of http. The authentication mechanism relies on associated connections from the authenticated user to determine if the user is to remain authenticated. After some short time following the last closed or timed-out connection, the authenticated user is automatically logged out.

#### **Authentication Servers**

The same entry is available in Fireware Policy Manager.

- 1 From Policy Manager select **Setup > Authentication Servers**.
- Firebox

There are no changes here. However, if you have either the pptp\_users or ipsec\_users groups listed, you do not need to migrate them. They are automatically migrated with your PPTP or MUVPN settings.

- NT Server Fireware does not support NT Server authentication. This cannot be migrated at this time.
- RADIUS Server

Fireware uses PAP when authenticating any firewall or MUVPN user. It uses MSCHAPv2 when authenticating a PPTP user (if PPTP is configured to use RADIUS). Thus, the server needs to allow both mechanisms if both types of users are to be supported.

- CRYPTOCard Server Fireware does not support CRYPTOCard authentication. This cannot be migrated at this time.
- SecurlD Server There are no changes.

| Authentication Servers                           | <b>×</b> |
|--------------------------------------------------|----------|
| Firebox Users NT Server RADIUS Server CRYPTOCarc | l        |
|                                                  |          |
| Users                                            | l        |
| test                                             | l        |
|                                                  | l        |
|                                                  | l        |
|                                                  | l        |
|                                                  | l        |
| Add Edit Remove                                  | l        |
| Groups                                           | l        |
| ipsec_users                                      | l        |
| pptp_users                                       | l        |
| Add Remove                                       | l        |
|                                                  | l        |
| OK Cancel Help                                   | 1        |
| Carices Help                                     | ]        |
|                                                  |          |

#### WSM 7.x Firewall Authentication

#### **WFS 8.0 Authentication Servers**

| Authentication Servers         |            |             |        |
|--------------------------------|------------|-------------|--------|
| There are licenses for 2 damen | LDAD Activ | o Divectory |        |
|                                |            | e Directory | ノ      |
| Users                          |            |             |        |
|                                |            |             |        |
|                                |            |             |        |
|                                |            |             |        |
|                                | Add        | Edit        | Remove |
| User Groups                    |            |             |        |
|                                |            |             |        |
|                                |            |             |        |
|                                |            | Add         | Remove |
|                                |            |             |        |
|                                |            |             |        |
|                                |            |             |        |
|                                | ОК         | Cancel      | Help   |

#### **Virtual Private Networking**

#### **Firebox Managed Clients**

The DVCP client only communicates with a WSM 8.0 management server. It is not backwards compatible with any previous version.

#### **Remote User**

From Policy Manager select VPN > Remote Users.

#### **Mobile User VPN**

Fireware only supports MUVPN using Extended Authentication Groups. If you are migrating MUVPN configurations using direct "Firebox Authenticated Users", simply go through the wizard and use the Firebox database as the Authentication Server.

Policies within Fireware are split into three sets, or arenas. The arenas are associated with either Firewall policies, VPN policies or MUVPN policies (as indicated by the three tabs in the main service arena).

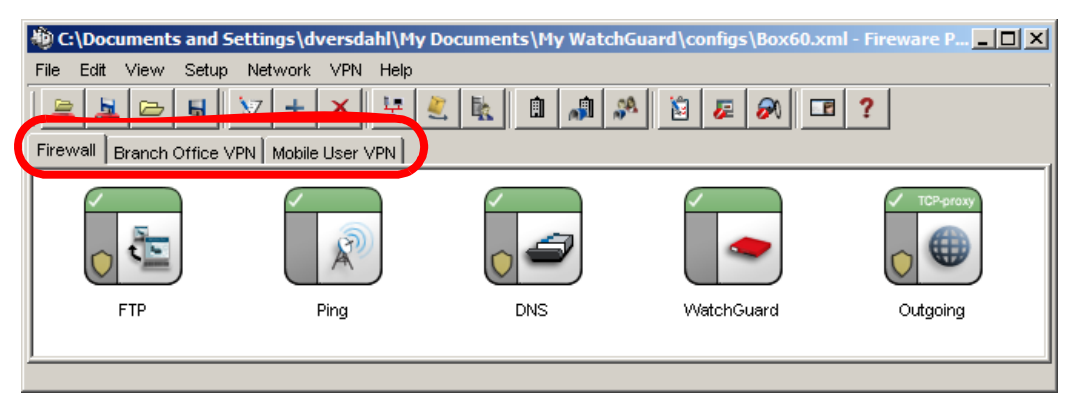

In order to allow traffic across VPNs or MUVPNs, you must add policies to the associated arena.

#### Gateways

From Policy Manager select VPN > Branch Office Gateways.

| 👋 Gateways | ×      |
|------------|--------|
|            | Add    |
|            | Edit   |
|            | Remove |
|            |        |
|            |        |
|            |        |
|            |        |
|            |        |
| Close      | Help   |

Fireware does not support connection initiation to dynamic IP addressed peers. You cannot migrate this type of configuration at this time.

#### Tunnels

From Policy Manager select VPN > Branch Office Tunnels.

| Branch Office IPSec Tunnels | ×      |
|-----------------------------|--------|
|                             | Add    |
|                             | Clone  |
|                             | Edit   |
|                             | Remove |
|                             |        |
|                             |        |
|                             |        |
|                             |        |
| Close                       | Help   |

#### **IPSec Routing Policies**

1 Adjust the Addresses section from Policy Manager VPN > Branch Office Tunnels.

| branch Office IPSec Tunnels | ×      |
|-----------------------------|--------|
|                             | Add    |
|                             | cione  |
|                             | Edit   |
|                             | Remove |
|                             |        |
|                             |        |
|                             |        |
|                             |        |
| Close                       | Help   |

2 Click Add.

| New Tunnel                                             |                                                         |           |                                        | ×                     |
|--------------------------------------------------------|---------------------------------------------------------|-----------|----------------------------------------|-----------------------|
| Tunnel Name:<br>Gateway:<br>Phase2 Settin<br>Proposal: | tunnel.1<br> <br> gs<br> ESP-AES-SHA1<br> ✓ PFS Diffie- | Hellman ( | I III IIII IIIIIIIIIIIIIIIIIIIIIIIIIII | Advanced              |
| Addresses                                              | Local                                                   | Dir       | Remote                                 | Add<br>Edit<br>Remove |
|                                                        |                                                         |           | OK                                     | Cancel Help           |

3 In the Addresses section of the New Tunnel dialog box click Add.

| Local-Rem         | ote Pair Settings   |
|-------------------|---------------------|
| Local:<br>Remote: | Any                 |
| Direction:        | Local <===>  Remote |
| -NAT Set          | tings               |
| 1:11              |                     |
| 🗖 DNA             | Т                   |
|                   |                     |
|                   | OK Cancel Help      |

- 4 Complete the information in the Local-Remote Pair Settings dialog box.
- 5 Click OK.

If the WFS routing policies configuration shows multiple policies using the same tunnel, then you cannot migrate this configuration. In Fireware, each entry in the "Addresses" section results in a set of SAs (a tunnel in WFS terms). Thus, the peer gateway also needs modification to accept multiple tunnels after migrating or the VPN does not negotiate successfully.

If any normal routes listed in WFS Policy Manager Network > Routes overlap or include an IPSec route, it may result in a tunnel that does not function. Fireware uses the normal route table to determine at which interface a tunnel is established. Thus, if a normal route exists pointing to the trusted interface and that route includes hosts or networks specified in the IPSec routes and that tunnel is meant to be established on the external interface, the tunnel will fail. The normal routes need to be broken up so that they do not include any entries in the IPSec routes or the normal routes need to point to the proper tunnel endpoint interface.

#### Services

Fireware handles services in a completely different manner than in WFS. The biggest change is the lack of **Incoming** and **Outgoing** tabs in what are now called policy icons.

Each policy icon now has a tab for configuring the familiar "From:" and "To:" traffic specification, a tab for viewing and managing the properties of the policy, and an advanced tab. When migrating a WFS Policy Manager service into the Fireware Policy Manager, you need to create at least one policy for the information represented by the WFS **Incoming** tab and one for the **Outgoing** tab. This change is only necessary when the current WFS connection setting is either **Enabled and Allowed** or **Enabled and Denied** with logging **Denied Packets** set.

The lack of direction associated with the policy means that it is implied by the traffic specification chosen. For example, a policy that allows traffic from Trusted to External represents a WFS service icon with the **Outgoing** tab set similarly. This mechanism provides a great deal of flexibility, especially when multiple types of physical interfaces are used. However, it also presents the potential for misusing the Any service when populating the "From:" and "To:" entries.

Keep in mind that Any literally means any traffic—trusted, optional or external. Initially, you need to restrict the use of this service as much as possible. When managing the first migration, apply "Any" only when no other policy is sufficient. For example, when migrating a WFS service that allows incoming from Any to Any, migrate it into a Fireware policy that allows from External to Firebox (maybe with a NAT entry specified to port forward the connections to a trusted server).

These name changes are for packet filter services:

| WFS                     | Fireware 8.0        |
|-------------------------|---------------------|
| Outgoing                | TCP-UDP             |
| Outgoing-TCP            | ТСР                 |
| Outgoing-UDP            | UDP                 |
| WatchGuard              | WG-Firebox-Mgmt     |
| WatchGuard-Logging      | WG-Logging          |
| WebBlocker              | WG-WebBlocker       |
| Soho_Management_Gateway | WG-SmallOffice-Mgmt |

#### Service-based NAT

Fireware always has service-based NAT enabled. However, it still functions by default exactly as WFS versions do, making use of the "global" dynamic and 1-to-1 NAT tables in Fireware Policy Manager Network > Firewall NAT. If you have a policy that needs to manage NAT settings

differently than those provided by the global NAT tables, modify the Global NAT Rules on the Advanced tab.

| Edit Policy Properties                                                                                              |  |  |
|----------------------------------------------------------------------------------------------------|--|--|
| Name: DNS                                                                                                    |  |  |
| Policy Properties Advanced                                                                                          |  |  |
| Schedule: On-All-Time 🔽 🛐 💽                                                                                         |  |  |
| QoS: [None]                                                                                                    |  |  |
| Apply NAT Rules<br>1-to-1 NAT takes precedence if the policy qualifies for both rules.<br>I -to-1 NAT I Dynamic NAT |  |  |
| O Use global table                                                                                                  |  |  |
|                                                                                                    |  |  |
| ICMP Error Handling Use global setting                                                                              |  |  |
| Specify Custom Idle Timeout                                                                                         |  |  |
| OK Cancel Help                                                                                                    |  |  |

# CHAPTER 5 Working with Proxies

Fireware 8.0 proxy configuration offers new choices and more configuration possibilities than what is available in WSM 7.x. You have the ability to control more of the actions of each proxy while maintaining complete network security.

In this section you learn how to migrate your WFS 7.x proxies to Fireware 8.0:

- FTP
- HTTP
- SMTP

For information about working with proxies see the Fireware Configuration Guide.

#### **Proxy Migration**

Services that are proxied have undergone some important changes.

The configuration associated with the proxies in Fireware is now separate from the policy. It is possible to create proxy configurations that are sharable between multiple policies. The product ships with suggested default configurations for the various proxied protocols for use in different scenarios. These default configurations can be referenced, but not changed. To modify a configuration, or action, there is a clone feature that allows you to create a new action based upon an existing action.

| Edit Serv | vice Icon Pro  | perties              |                | ×        |
|-----------|----------------|----------------------|----------------|----------|
| Name:     | HTTP-proxy     |                      |                | 🔽 Enable |
| Policy    | Properties     | Advanced             |                | ,        |
| Serv      | ice: HTTP-pro  | жу                   |                |          |
|           | Port           | Protocol             | Idle Timeout ( | (secs)   |
| 80        |                | TCP                  | detault        |          |
| Com       | nent:          |                      |                |          |
| Ser       | vice added on  | Thu Nov 18 08:08:    | 12 PST 2004.   |          |
| Prox      | y: HTTP-Clie   | ent                  | Clone          | Proxy    |
| Lo        | gging          |                      |                |          |
| E A       | uto-block site | s that attempt to co | nnect          |          |
|           |                |                      |                |          |
|           |                | ОК                   | Cancel         | Help     |

With the removal of directionality, the default proxy actions are named so that they represent typical situations in which they are used to protect resources. For example, there is an HTTP Client proxy. Client means that this proxy serves as protection for HTTP clients. In other words, it is most likely used on an outgoing policy.

Open proxy actions in Fireware Policy Manager Setup > Actions > Proxy Actions.

The best approach for adding proxied services is to use the same method as WFS and Policy Manager for Fireware Edit > Add Policies and select the best proxy for migration.

**NOTE** Fireware no longer supports the DCE-RPC, H323 or RTSP proxies. There is a Netmeeting packet filter that does not support NAT. The Proxy and Proxied-HTTP proxies are replaced with the TCP-Proxy.

Proxy configuration for Fireware has many more features and flexibility than WFS. As a result, there are very few direct correlation points between what is configured in WFS Policy Manager and where it shows up in Fireware Policy Manager. The most important concept to understand is that the proxies in Fireware are all configured using similar mechanisms. Once understood, they provide a powerful tool to protect resources comprehensively and intelligently.

When configuring any proxy, the dialog is divided into three primary areas:

- Information at the top
- Categories on the left
- Detail configuration settings on the right

The categories are typically separated into areas for general settings, some protocol specific items, and then some common configuration items such as IPS and alarms. Some of the configuration categories display rulesets--embedded policy tables that are designed to selectively apply certain actions based upon particular protocol content.

Νοτε

Watchguard System Manager v8.0 supports on the desination port only.

#### **Configuring the HTTP Proxy**

This section illustrates how various parameters are configured in the HTTP proxy in WFS 7.x and Fireware 8.0. Use this information as a guide when you create Fireware 8.0 policies that mirror your WFS 7.x policies.

From Policy Manager double-click the HTTP proxy icon and select the Properties tab.

| WFS 7 | 7.x |
|-------|-----|
|-------|-----|

Fireware 8.0

| HTTP Properties                                                                               | Edit Service Icon Properties                                                                       |
|-----------------------------------------------------------------------------------------------|----------------------------------------------------------------------------------------------------|
| Incoming Outgoin Properties<br>Name: HTTP                                                     | Name: HTTP-proxy                                                                                   |
| Properties:                                                                                   | Coming UITE annual                                                                                 |
| Port Protocol Client Port                                                                     | Service. HTTP-proxy                                                                                |
| 80 HTTP client                                                                                | Port         Protocol         Idle Timeout (secs)           80         TCP         default         |
| Comments:                                                                                     |                                                                                                    |
| Service added on January 14, 2004                                                             |                                                                                                    |
| This service is proxied. To access the local proxy settings, use the 'Settings' button below. | Comment: Service added on Thu Nov 04 07:35:00 PST 2004. Proxy: HTTP-Client View/Edit Proxy Logging |
| OK Cancel Help                                                                                | Auto-block sites that attempt to connect           OK         Cancel         Help                  |

Settings > Remove client connection info

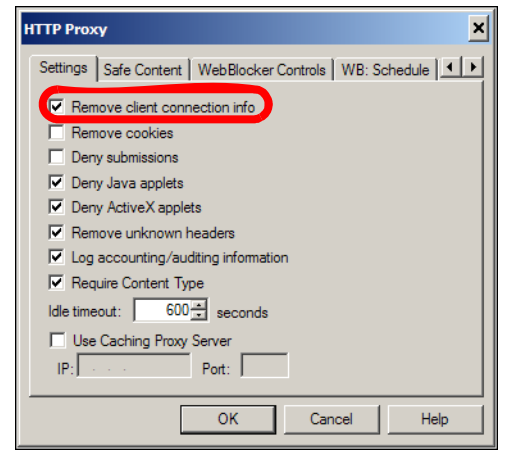

#### Fireware 8.0

HTTP Request > Header Fields, strip or allow

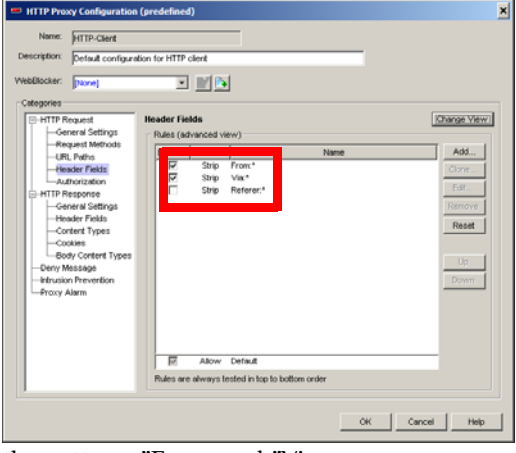

the patterns "From: and "Via

Fireware 8.0

#### WFS 7.x

Settings > Remove cookies

| H | ITTP Proxy X                                                 |   |
|---|--------------------------------------------------------------|---|
|   | Settings   Safe Content   WebBlocker Controls   WB: Schedule |   |
|   | Remove client connection info                                |   |
|   | Remove cookies                                               | I |
|   | Deny submissions                                             | I |
|   | Deny Java applets                                            | I |
|   | Deny ActiveX applets                                         | I |
|   | Remove unknown headers                                       | I |
|   | Log accounting/auditing information                          | I |
|   | Require Content Type                                         | I |
|   | Idle timeout: 600 seconds                                    |   |
|   | Use Caching Proxy Server       IP:     Port:                 |   |
|   | OK Cancel Help                                               |   |

HTTP Response > Cookies, set the "None matched" action to strip or allow

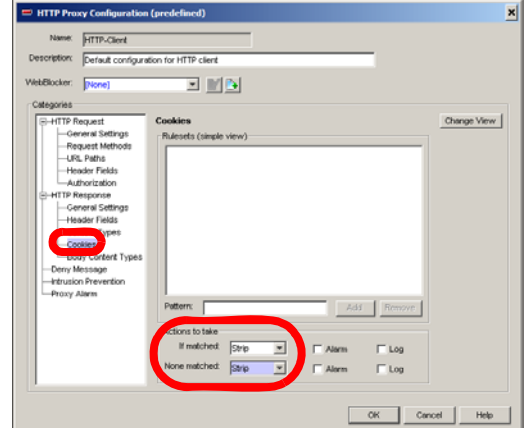

#### WFS 7.x Settings > Deny submissions

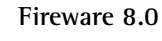

In HTTP Request > Request Methods, deny or allow the pattern "POST"

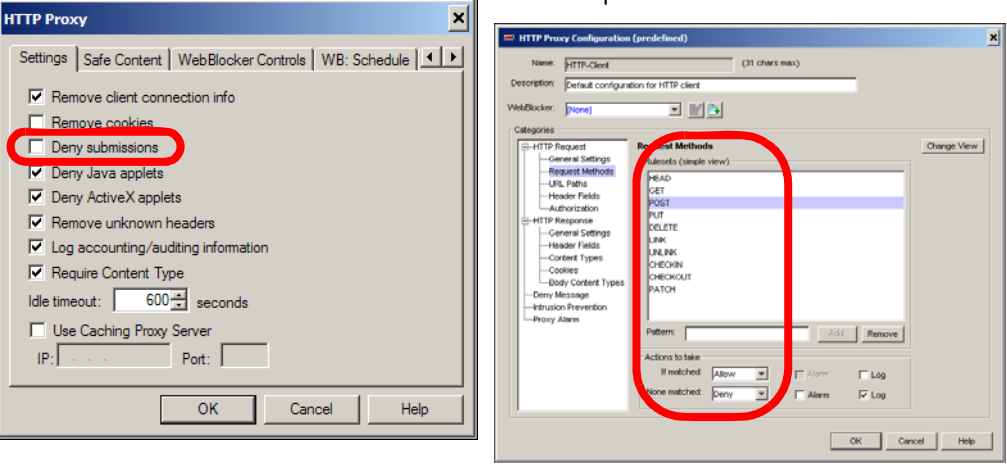

#### WFS 7.x

HTTP Proxy
Settings Safe Cor
Remove client
Remove cook
Denv submiss
Denv submiss
Denv ActiveX
Remove unkr
Deny ActiveX
Remove unkr
Log accountir
Require Conte
Idle timeout:
Use Caching
IP:

Settings > Deny Java applets

#### Fireware 8.0

In HTTP Response > Body Content Types, deny or allow the "Java bytecode" rule

| Image: Seconds       Proxy Server       Port: | ×                                                                                                    |                                       |            |
|-----------------------------------------------|----------------------------------------------------------------------------------------------------|---------------------------------------|------------|
| tent WebBlocker Controls WB: Schedule         |                                                                                                    | HTTP Proxy Configuration (predefined) | ,          |
|                                               | tent   WebBlocker Controls   WB: Schedule     connection info ies pos plets applets own headers ig/auding information nt Type 600 + seconds Proxy Server Port: Of Concel   Heb |                                       | Charge Vew |
|                                               |                                                                                                    | OK Can                                | cel Help   |
| OK Cencel Help                                |                                                                                                    |                                       |            |

Settings > Deny ActiveX applets

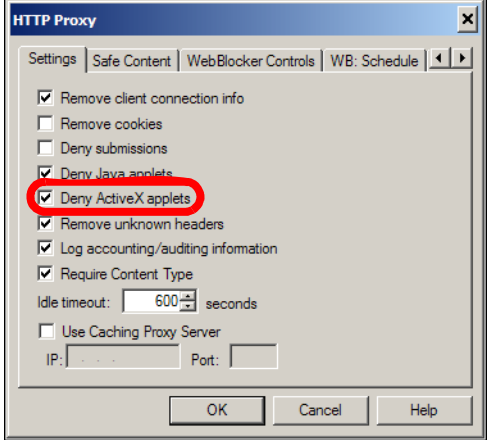

#### Fireware 8.0

In HTTP Response > Body Content Types, deny or allow the "FIXME" rule

| Name: HTTP-Client                               |                                               |            |
|-------------------------------------------------|-----------------------------------------------|------------|
| Description: Default configur                   | tion for HTTP client                          | _          |
| WebBlocker: [None]                              | I MA                                          |            |
| -HTTP Request<br>General Settings               | Body Content Types<br>(Rules (single view)    | Change Vie |
| -Request Methods<br>URL Paths<br>Header Fields  | Java bytecode<br>ZP archive<br>Minkeys EVER I |            |
| -Authorization -HTTP Response -General Settings | FDME                                          |            |
| Header Fields<br>Content Types                  |                                               |            |
| Body Content Types                              |                                               |            |
| Proxy Alarm                                     |                                               |            |
|                                                 | Pattern: Add                                  | Remove     |
|                                                 | Actions to take                               | E las      |
|                                                 | None matched: Allow Y Allerm                  | Log        |
|                                                 |                                               |            |

#### WFS 7.x

Settings > Remove unknown headers

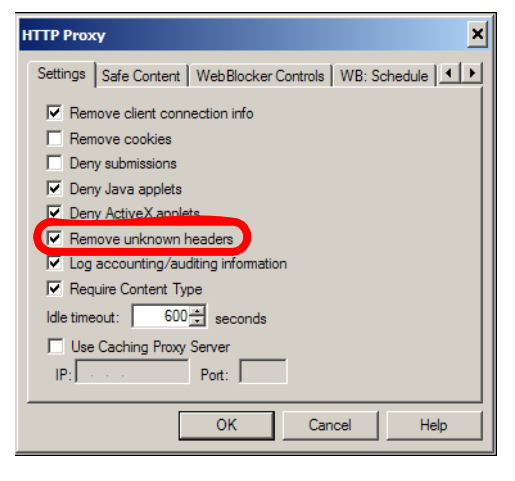

#### Fireware 8.0

In HTTP Response > Header Fields, set the "None matched" action to strip or allow

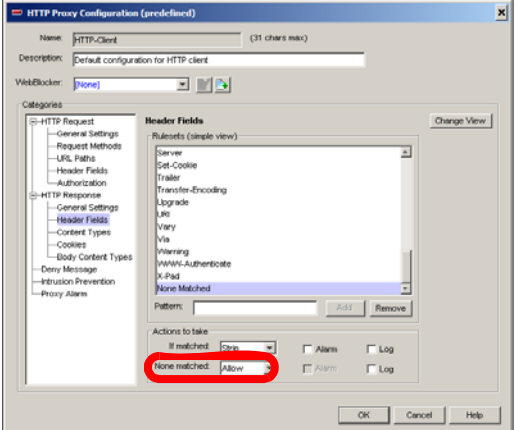

Settings > Log accounting/auditing information

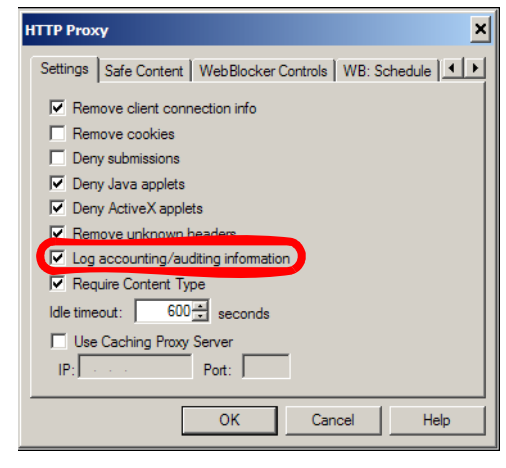

#### Fireware 8.0

In HTTP Request > General Settings, toggle "Send a log message for each HTTP connection request"

| Name: HTTP-Client                                                                                                    | (31 chars max)                                                                                                    |
|----------------------------------------------------------------------------------------------------|----------------------------------------------------------------------------------------------------|
| Description: Default configure<br>NebBlocker: [None]                                                                                                    | alion for HTTP client                                                                                                    |
| HTP Repart     General Methods     General Methods     General Methods     General Cathogs     General Cathogs     Genera | Concerned Section 2           Mar Therout           Vou can all the time between the last traffic through this proory and when the Firebox choice the connection.           VP is the concertion like threads to 100 100 100 seconds           VP is the concertion like threads to 100 100 seconds           Pisted encodencing the threads to 100 100 seconds           Pisted encodencing the threads to 100 seconds           VP is the readsmum value for the measurum URL length and the constition meets, the Firebox directs the measage.           VP is the measure. URL length to 1.024 bries           VP send a log message for each HTTP connection request. |

#### WFS 7.x

Settings > Require Content Type

#### Fireware 8.0

In HTTP Response > Content Types, enable or disable the "FIXME" rule.

| HTTP Proxy X                                                                                                    |                                                                                                    |            |
|----------------------------------------------------------------------------------------------------|----------------------------------------------------------------------------------------------------|------------|
|                                                                                                    | HTTP Proxy Configuration (predefined)                                                                                                    |            |
| Settings       Safe Content       WebBlocker Controls       WB: Schedule       ▲         ✓       Remove client connection info         Remove cookies       Deny submissions         ✓       Deny submissions         ✓       Deny Java applets         ✓       Deny ActiveX applets         ✓       Deny ActiveX applets         ✓       Log accounting/auditing information         ✓       Require Content Type         Idle timeout:       600 ÷ seconds         ✓       Use Caching Proxy Server         IP:       Port:         OK       Cancel | Nem:     (11 chars max)       Description:     Default configuration for HTTP clard       WebStocker:     Tore       Outgoints:     Tore       Outgoints:     Tore | Change Vew |
|                                                                                                    | OK Cano                                                                                                    | el Help    |

Change View

Settings > Idle timeout

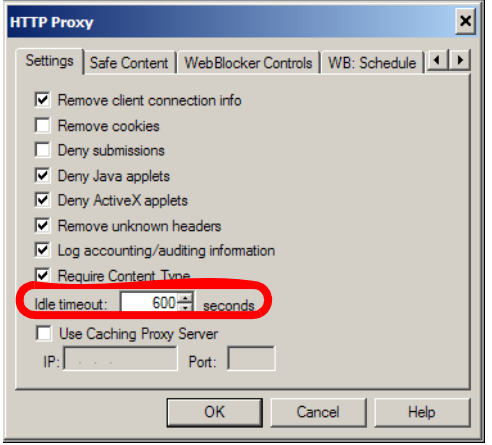

#### Fireware 8.0

In HTTP Request > General Settings, adjust the "Idle Timeout"

| Name:                                                                  | HTTP-Client                                                                                                    | (31 chars max)                                                                                                    |               |
|------------------------------------------------------------------------|----------------------------------------------------------------------------------------------------|----------------------------------------------------------------------------------------------------|---------------|
| Description                                                            | Default configurat                                                                                                    | ion for HTTP client                                                                                                    |               |
| ViebBlocker:                                                           | [None]<br>equest<br>neral Settings<br>quest Methods<br>L Paths<br>ader Fields<br>thorization                            | Ceneral Settings  Monot You can set the time between the last traffic through this proxy and when the First prove the correction like timeout to  F Set the correction like timeout to  102  seconds                   | ax<br>ection. |
| HTTP R     Ge     Ha     Co     Co     Deny M     Intrusio     Proxy J | esponse<br>neral Settings<br>ader Fields<br>rbert Types<br>okies<br>dy Content Types<br>lessage<br>n Prevention<br>Marm | DFL:ENGIN           If you cat maximum value for the maximum UFL, length and the condition meets, the Predoc denses the maximum UFL, length to 1,024 ± 10468           If Sat the maximum UFL, length to 1,024 ± 10468 | ,             |
| Proxy                                                                  | Uarm                                                                                                    | $\overline{\nu}'$ Send a log message for each HTTP connection request                                                                                                    |               |
|                                                                        |                                                                                                    | OK Creat                                                                                                    | Help          |

#### WFS 7.x

Settings > Use Proxy Cache Server

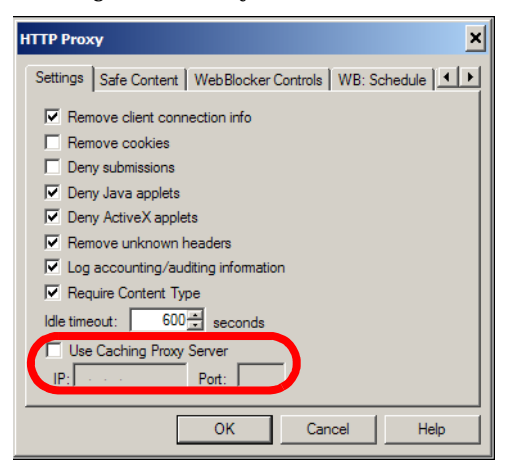

#### Fireware 8.0

Fireware does not currently support this feature. You cannot migrate this parameter.

# WFS 7.xFSafe Content > Allow only safe content<br/>typesF

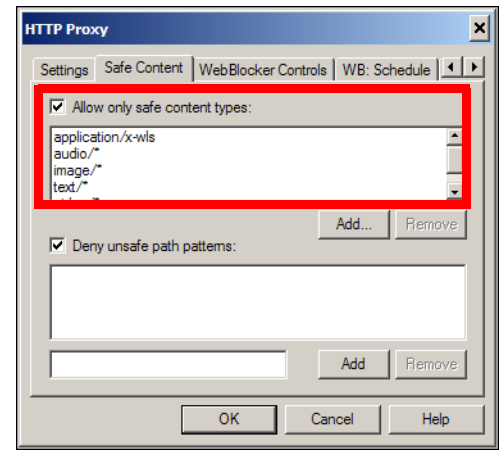

#### Fireware 8.0 HTTP Response > Content types

| Description: | Default configure                                                                                                    | ation for HTTP client              |
|--------------|----------------------------------------------------------------------------------------------------|------------------------------------|
| AvebBlocker: | Interest<br>Incurrent<br>Incurrent<br>Incurre |                                    |
|              |                                                                                                    | None matched: Deny Y TAlarm IV Log |

#### WFS 7.x

Fireware 8.0

Safe Content > Deny Unsafe Path Patterns HTTP Request > URL Paths

|                                                                                                    | HTTP Proxy Configuration (predefined)                                                                                                    | ×         |
|----------------------------------------------------------------------------------------------------|----------------------------------------------------------------------------------------------------|-----------|
| HTTP Proxy                                                                                                    | Name: HTTP-Client (31 chars max) Description: Default configuration for HTTP client                                                                                                    |           |
| Settings     Safe Content     WebBlocker Controls     WB: Schedule       Image:     Allow only safe content types:       application/x-wls     Image/*       image/*     Image/*       text/*     Image/*       Image/*     Image/*       Image/*     Image/* | VetBlock: vetBook: vetBook: ve | ruge View |
|                                                                                                    |                                                                                                    |           |

## **Configuring the Incoming SMTP Proxy**

This section illustrates how various parameters are configured in the incoming SMTP proxy in WFS 7.x and Fireware 8.0. Use this information as a guide when you create Fireware 8.0 policies that mirror your WFS 7.x policies.

Fireware 8.0

| Incoming       Outgoing       Properties         Name:       SMTP         Properties:       Potic       Protocol         Ott       Protocol       Client Port         25       SMTP       ignore         25       SMTP       ignore         Comments:       Service added on January 14, 2004       Port         Protocol       Idle Timeout (secs)       25         This service is proxied.       There are global proxy settings for both incoming and Outgoing connections. To access these, use the 'incoming' and Outgoing' buttons below.       Service added on Wed Nov 24 06:52:22 PST 2004.         Incoming       Outgoing       Logging         OK       Cancel       Help         OK       Cancel       Help                                                                                                    | 1TP Prope   | rties                    |                             | ×        | Edit 9 | ervice Icon Pr   | operties             |                  | ×        |
|----------------------------------------------------------------------------------------------------|-------------|--------------------------|-----------------------------|----------|--------|------------------|----------------------|------------------|----------|
| Name: SMTP         Properties:         Pot       Protocol         25       SMTP         ignore         Comments:         Service added on January 14, 2004         Image: Service added on January 14, 2004         Image: Service added on January 14, 2004         Image: Service added on January 14, 2004         Image: Service added on January 14, 2004         Image: Service added on January 14, 2004         Image: Service added on January 14, 2004         Image: Service added on January 14, 2004         Image: Service added on Wed Nov 24 06:52:22 PST 2004.         Image: Service added on Wed Nov 24 06:52:22 PST 2004.         Image: Service added on Wed Nov 24 06:52:22 PST 2004.         Image: Service added on Wed Nov 24 06:52:22 PST 2004.         Image: Service added on Wed Nov 24 06:52:22 PST 2004.         Image: Service added on Wed Nov 24 06:52:22 PST 2004.         Image: Service added on Wed Nov 24 06:52:22 PST 2004.         Image: Service added on Wed Nov 24 06:52:22 PST 2004.         Image: Service added on Wed Nov 24 06:52:22 PST 2004.         Image: Service added on Wed Nov 24 06:52:22 PST 2004.         Image: Service added on Wed Nov 24 06:52:22 PST 2004.         Image: Service added on Wed Nov 24 06:52:22 PST 2004.         Image: Service added on Wed Nov 24 06:52:22 PST 2004.                                                                                                    | Incoming (  | Outgoing Properties      | ]                           |          | Nam    | e: SMTP-prox     | /                    |                  | 🔽 Enable |
| Propetties:       Pott       Protocol       Client Pott         25       SMTP       ignore       Pott       Protocol       Idle Timeout (secs)         25       SMTP       ignore       25       TCP       default         Comments:                                                                                                    | Name: SM    | ITP                      |                             |          | De     | iou Properties   | [ topood ]           |                  |          |
| Port       Protocol       Client Port         25       SMTP       ignore         Comments:       Port       Protocol         Service added on January 14, 2004       Comment:         Service added on January 14, 2004       Comment:         This service is proxied. There are global proxy settings for both incoming and Outgoing connections. To access these, use the 'Incoming' and 'Outgoing' buttons below.       Proxy:         Incoming       Outgoing       Proxy:         Chable auto-blocking of sites using protocol anomaly detection.       Auto-block sites that attempt to connect.         OK       Cancel       Help                                                                                                    | Properties: |                          |                             |          |        | ncy rroponioo    | Auvanceu             |                  | 1        |
| 25       SMTP       ignore         Comments:                                                                                                    | Port        | Protocol                 | Client Port                 |          | S      | ervice: SMTP-p   | roxy                 |                  |          |
| Comments:         Service added on January 14, 2004         This service is proxied. There are global proxy settings for both incoming and Outgoing connections. To access these, use the "incoming" and "Outgoing" buttons below.         Incoming       Outgoing         Incoming       Outgoing         Incoming Rules       Logging         OK       Cancel         OK       Cancel         OK       Cancel                                                                                                    | 25          | SMTP                     | ignore                      |          |        | Port             | Protocol             | Idle Timeout (se | ecs)     |
| Comments:         Service added on January 14, 2004         This service is proxied. There are global proxy settings for both incoming and Outgoing connections. To access these, use the "incoming" and "Outgoing" buttons below.         Incoming       Outgoing         Fnable auto-blocking of sites using protocol anomaly detection.       Logging         OK       Cancel         Help       OK                                                                                                    |             |                          |                             |          | 1      | 25               | TCP                  | default          |          |
| Service added on January 14, 2004         This service is proxied. There are global proxy settings for both incoming and Outgoing connections. To access these, use the "Incoming" and Outgoing buttons below.         Incoming       Outgoing         Enable auto-blocking of sites using protocol anomaly detection.       Logging         OK       Cancel         Help       OK         OK       Cancel                                                                                                    | Comments:   | :                        |                             |          |        |                  |                      |                  |          |
| This service is proxied. There are global proxy settings for both Incoming and Outgoing connections. To access these, use the "Incoming" and Outgoing buttons below.       Proxy: SMTP-Incoming         Incoming       Outgoing         Enable auto-blocking of sites using protocol anomaly detection.       Logging         OK       Cancel         Help       OK         OK       Cancel                                                                                                    | Service ad  | dded on January 14, 2    | 2004                        | ~        |        |                  |                      |                  |          |
| This service is proxied. There are global proxy settings for both incoming and Outgoing connections. To access these, use the "incoming" and 'Outgoing buttons below.       Service added on Wed Nov 24 06:52:22 PST 2004.         Incoming       Outgoing connections. To access these, use the "incoming" and 'Outgoing buttons below.       Proxy: SMTP-Incoming         Incoming       Outgoing       Image: Constant of the set of the set of                                                                                                   |             |                          |                             |          |        | omment:          |                      |                  |          |
| This service is proxied. There are global proxy settings for both incoming and Outgoing connections. To access these, use the "Incoming" and 'Outgoing' buttons below.       Proxy: SMTP-Incoming         Incoming       Outgoing         Enable auto-blocking of sites using protocol anomaly detection.       Logging         Auto-block sites that attempt to connect         OK       Cancel         Help         OK       Cancel                                                                                                    |             |                          |                             |          | Г      | Service added or | a 18/ed Nov 24 06:5  | 2:22 PST 2004    |          |
| Image: Service is provided. There are global proxy settings for both Incoming and Outgoing connections. To access these, use the 'Incoming' and 'Outgoing' buttons below.       Proxy: SMTP-Incoming Image: SMTP-Incoming Image: SMTP-Incoming Ima |             |                          |                             |          |        |                  | 111001101 24 00.0.   | 2.221012004.     |          |
| This service is provided. There are global proxy settings for both incoming and Outgoing connections. To access         both incoming and Outgoing connections. To access         Incoming       Outgoing         Incoming       Outgoing         Incoming Rules       Logging         OK       Cancel         Help         OK       Cancel         Help                                                                                                    |             |                          |                             | <b>Y</b> |        |                  |                      |                  |          |
| Doth incoming and Outgoing and Outgoing and Outgoing buttons below.         Incoming       Outgoing         Enable auto-blocking of sites using protocol anomaly detection.         Auto-blocking Rules         OK       Cancel         Help         OK       Cancel         OK       Cancel                                                                                                    | This servic | e is proxied. There ar   | e global proxy settings for |          | L L    |                  |                      |                  |          |
| Incoming       Outgoing         Enable auto-blocking of sites using protocol anomaly detection.       Logging         Auto-blocking Rules       Auto-block sites that attempt to connect         OK       Cancel         Help       OK         OK       Cancel                                                                                                    | these, use  | the 'Incoming' and 'O    | utgoing' buttons below.     |          | F      | roxy: SMTP-In    | comina               |                  |          |
| Incoming       Outgoing         Enable auto-blocking of sites using protocol anomaly detection.       Logging         Auto-blocking Rules       Auto-block sites that attempt to connect         OK       Cancel         Help       OK         OK       Cancel                                                                                                    |             | - 11 -                   | 1                           |          |        | . 1              |                      |                  |          |
| Enable auto-blocking of sites using protocol anomaly detection.       Logging         Auto-blocking Bules       Auto-block sites that attempt to connect         OK       Cancel         Help       OK         OK       Cancel                                                                                                    | Incoming    | g Outgoing               |                             |          |        |                  |                      |                  |          |
| Auto-blocking Rules     Auto-block sites that attempt to connect       OK     Cancel       Help     OK       Cancel     Help                                                                                                    | E Enable    | auto-blocking of eiter   | using protocol anomaly de   | staction |        | Logging          |                      |                  |          |
| Auto-blocking Rules     Auto-block sites that attempt to connect       OK     Cancel       Help     OK       OK     Cancel                                                                                                    |             | I alto blocking of altos | a ang protocor anomaly a    |          |        |                  |                      |                  |          |
| OK Cancel Help OK Cancel Help                                                                                                    | Auto        | -blocking Rules          |                             |          | J      | Auto-block site  | es that attempt to c | onnect           |          |
| OK Cancel Help<br>OK Cancel Help                                                                                                    |             |                          |                             |          |        |                  |                      |                  |          |
| OK Cancel Help                                                                                                    |             | OK                       | Cancel                      | Help 1   |        |                  |                      |                  |          |
| OK Cancel Help                                                                                                    |             |                          |                             |          |        |                  |                      |                  |          |
|                                                                                                    |             |                          |                             |          | ·      |                  | OK                   | Cancel           | Help     |
|                                                                                                    |             |                          |                             |          |        |                  |                      | Cuncer           | Tholp    |

#### **Clone the SMTP-Incoming Proxy Action**

#### General

Some of this information is available in **General > General Settings**. The "Address Validation (RFC-822 Compliance)" is now managed in **General > Greeting Rules** by the "Non-allowed characters" rule.

#### **Address Patterns**

WFS 7.x

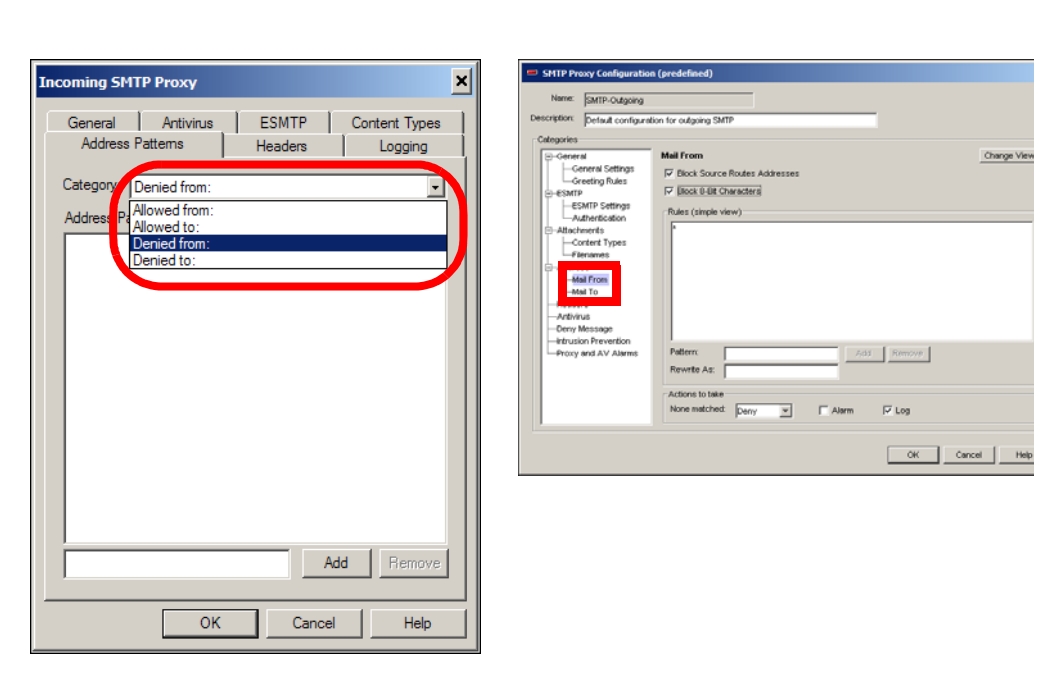

Fireware 8.0

If there is a mixture of allowed and denied entries, you must change the ruleset view and apply the different actions on a per-rule basis.

#### Headers

WFS 7.x

| ncoming SMT                                                                                                    | P Proxy                         |                  | ×             |
|----------------------------------------------------------------------------------------------------|---------------------------------|------------------|---------------|
| General<br>Address F<br>Allow these h                                                                                                    | Antivirus<br>attems<br>neaders: | ESMTP<br>Headers | Content Types |
| X-<br>Received<br>From<br>To<br>CC<br>Besent-To<br>Resent-Dc<br>Resent-Acp<br>Resent-Pop<br>Resent-Pop<br>Resent-Pop<br>Resent-Sen<br>Message-ID<br>In-Reply-Resences<br>Keywords<br>Subject | sage-ID<br>ly-To<br>9<br>der    |                  | Add Remove    |
| ,                                                                                                    | ОК                              | Cance            | el Help       |

#### Fireware 8.0

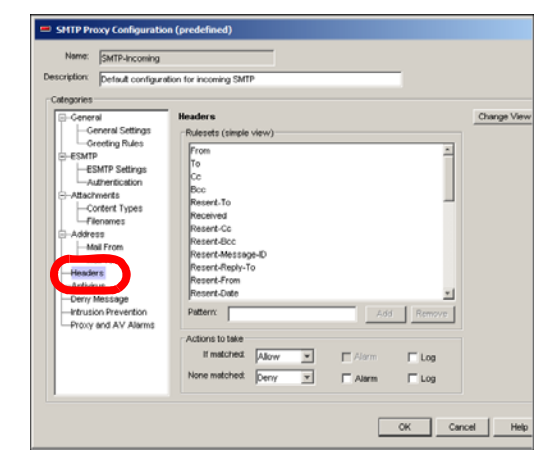

#### Logging

WFS 7.x

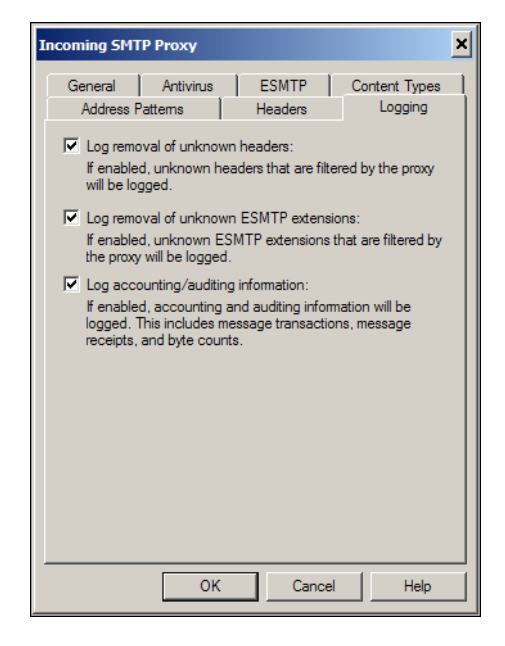

#### Fireware 8.0

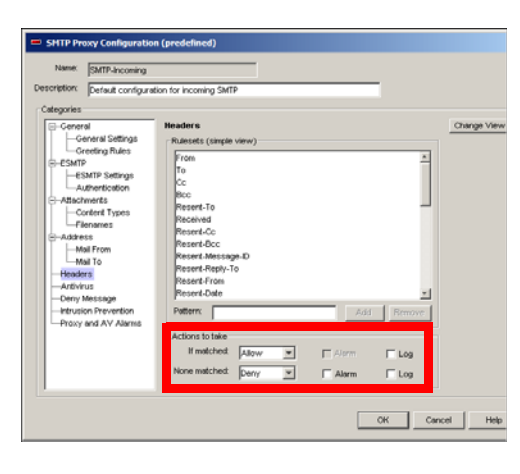

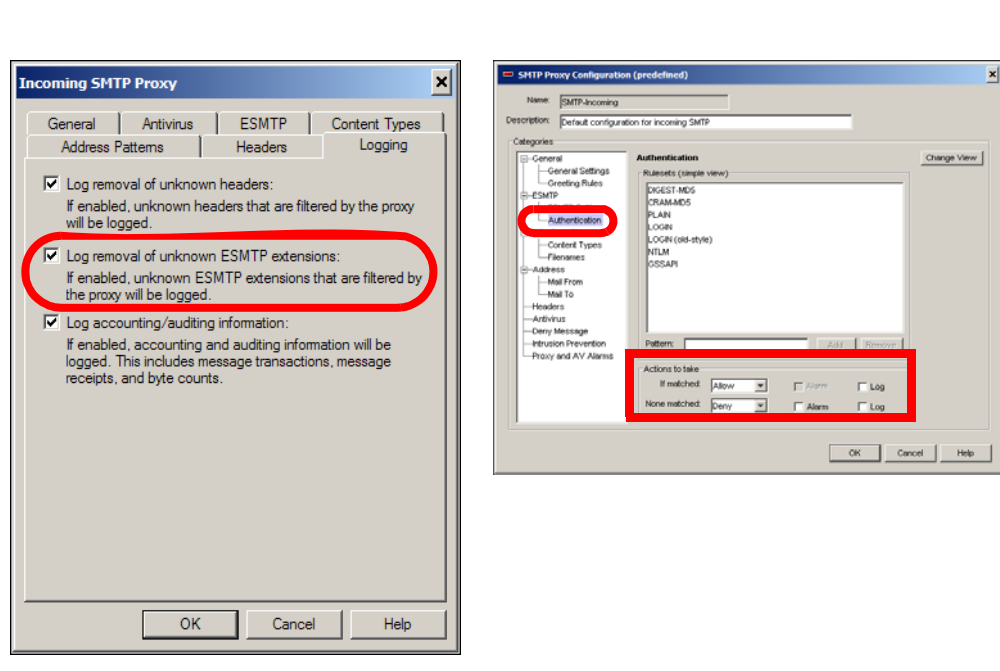

"Log accounting/auditing information" is the "Send a log message for each connection request" in General > General Settings.

#### WFS 7.x

#### Fireware 8.0

| Incoming SM1                                                                                                    | P Proxy                                                                                           |                                                                     | ×                                                  |  |  |
|----------------------------------------------------------------------------------------------------|---------------------------------------------------------------------------------------------------|---------------------------------------------------------------------|----------------------------------------------------|--|--|
| General<br>Address F                                                                                                    | Antivirus<br>Pattems                                                                              | ESMTP<br>Headers                                                    | Content Types                                      |  |  |
| <ul> <li>✓ Log remo</li> <li>If enable</li> <li>will be log</li> <li>✓ Log remo</li> <li>If enable</li> <li>the provided the provided th</li></ul> | oval of unknown<br>d, unknown hea<br>gged.<br>oval of unknown<br>d, unknown ES<br>will be logged. | i headers:<br>aders that are filt<br>ESMTP extens<br>MTP extensions | ered by the proxy<br>ions:<br>that are filtered by |  |  |
| Log accounting/auditing information:<br>If enabled, accounting and auditing information will be<br>logged. This includes message transactions, message<br>receipts, and byte counts.                                                                                                    |                                                                                                   |                                                                     |                                                    |  |  |
|                                                                                                    | ОК                                                                                                | Cance                                                               | Help                                               |  |  |

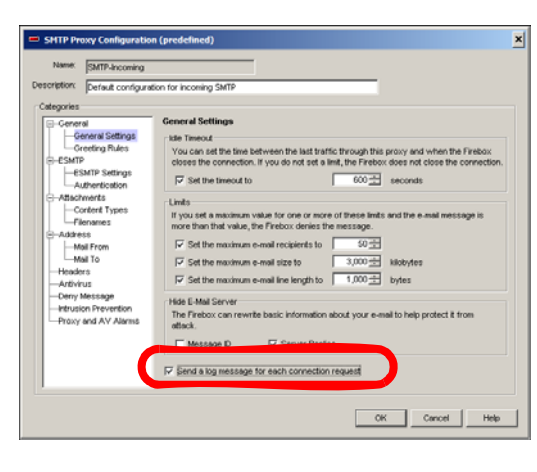

WFS 7.x

#### Fireware 8.0

#### **Outoing SMTP**

This section illustrates how various parameters are configured in the outgoing SMTP proxy in WFS 7.x and Fireware 8.0. Use this information as a guide when you create Fireware 8.0 policies that mirror your WFS 7.x policies.

#### **Clone the SMTP Outgoing proxy action**

#### General

WFS 7.x

Fireware 8.0

| Incoming SMT                                                                                                    | 'P Proxy                          |                  | :                        | × |
|----------------------------------------------------------------------------------------------------|-----------------------------------|------------------|--------------------------|---|
| General<br>Address F<br>Allow these F                                                                                                    | Antivirus<br>Pattems<br>neaders:  | ESMTP<br>Headers | Content Types<br>Logging |   |
| X.*<br>Received<br>From<br>To<br>cc<br>bcc<br>Resent-To<br>Resent-bcc<br>Resent-Rep<br>Resent-Par<br>Resent-Par<br>Resent-Sen<br>Message-ID<br>In-Reply-To<br>References<br>Keywords<br>Subject<br>Comments | sage-ID<br>Ny-To<br>n<br>a<br>der |                  | <u>•</u>                 |   |
|                                                                                                    |                                   | A                | Add Remove               |   |
|                                                                                                    | OK                                | Cance            | el Help                  |   |

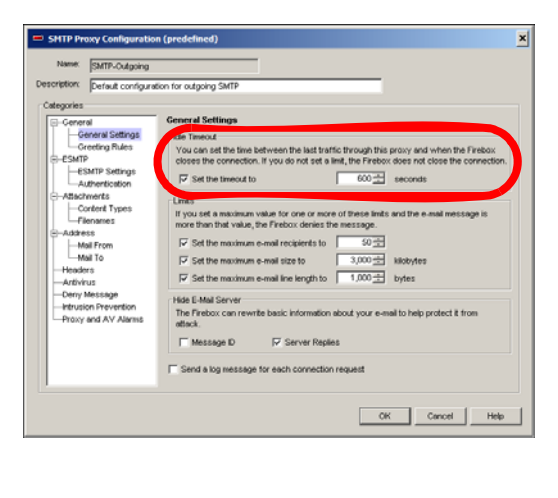

"Allow these Header Patterns" is available in Headers.

"Idle" value is available in General > General Settings.

#### Masquerading

WFS 7.x

| Outgoing SMTP Proxy                                                                                                    | SHTP Proxy Configuration (predefined) New: SHTP-Outpoing Description: Series configuration for objoing SHTP                                                                                                    | ×                                                                       |
|----------------------------------------------------------------------------------------------------|----------------------------------------------------------------------------------------------------|-------------------------------------------------------------------------|
| Masquerade Address Patterns         Domain name         Substitute the above for these address patterns:         Add         Remove         Don't substitute for these address patterns: | Cotegories     Convert     Convert | Change View<br>Adda<br>Core<br>Resol<br>0<br>0<br>0<br>0<br>0<br>0<br>0 |
| Add Remove Add Remove Masquerade Message IDs Masquerade MIME boundary strings OK Cancel Help                                                                                             | OK                                                                                                    | Cencel Heb                                                              |

Fireware 8.0

Build Any patterns in the Address > Mail From ruleset under the "advanced view" (click "Change View"). When you add a rule here, you have the option of specifying a "Replace" action. The "Domain Name" listed in WFS is the value with which to replace it.

WFS 7.x

Fireware 8.0

| Outgoing SMTP Proxy                                                                                                    | SHTP Proxy Configuration (predefined)                                                                                                    | ×    |
|----------------------------------------------------------------------------------------------------|----------------------------------------------------------------------------------------------------|------|
| Outgoing SMTP Proxy         X           General         Masquerading         Logging           Masquerade Address Pattems         Domain name         Substitute the above for these address pattems: | Lever Suffix-Culgaring     Detection     Detection    |      |
| Add Remove<br>Don't substitute for these address patterns:                                                                                                    | Content types     Content types     Content     Content types     Content     C |      |
| Add Remove                                                                                                    | CK Carcel                                                                                                    | telp |
| OK Cancel Help                                                                                                    |                                                                                                    |      |

"Masquerade Message IDs" is not fully available in Fireware. You can rewrite the user ID portion of the Message ID by enabling the "Message ID" checkbox in General > General Settings > Hide E-Mail Server.

"Masquerade MIME boundary strings" is not available in Fireware. You cannot migrate this setting.

#### Logging

WFS 7.x

Fireware 8.0

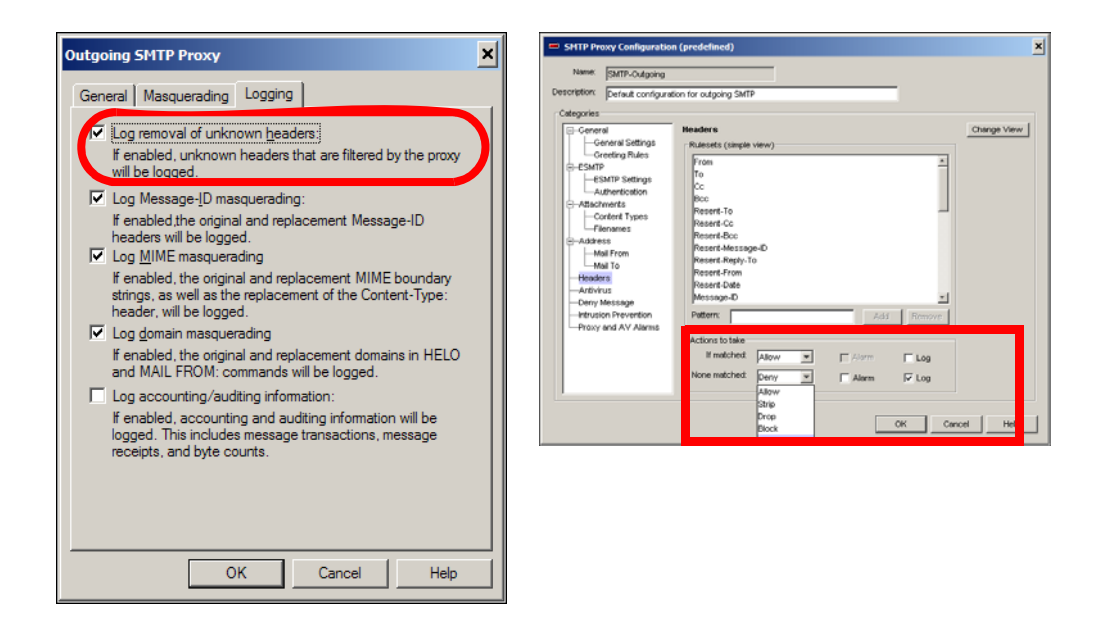

"Log removal of unknown headers" is the "Log" checkbox in the "None matched" action from "Actions to take" within Headers.

"Log Message-ID masquerading" is not available in Fireware. You cannot migrate this setting.

"Log MIME masquerading" is not available in Fireware. You cannot migrate this setting.
WFS 7.x Fireware 8.0 cy Confi Outgoing SMTP Proxy × agoing General Masquerading Logging on: Default configuration for outgoing SMTP Log removal of unknown headers. ral Settings ing Rules If enabled, unknown headers that are filtered by the proxy will be logged. Log Message-ID masquerading: If enabled,the original and replacement Message-ID headers will be logged. Log MIME masquerading If enabled, the original and replacement MIME boundary strings, as well as the replacement of the Content-Type: brader, will be logged. Actions to take If motched: Allow T None matched: Allow T Log domain masquerading If enabled, the original and replacement domains in HELO and MAIL FROM: commands will be logged. ₩ Log F Alarm E 640 ₩ Log Log accounting/auditing information If enabled, accounting and auditing information will be logged. This includes message transactions, message receipts, and byte counts. OK Cencel Help

"Log domain masquerading" is available via the "Log" checkbox in the "Rule actions" section of Address > Mail From for any rule that is added.

## WFS 7.x

ОК

Cancel

Help

### Fireware 8.0

"Log accounting/auditing information" is the "Send a log message for each connection request" in

General > General Settings.

Change View

# **FTP Proxy**

This section illustrates how various parameters are configured in the FTP proxy in WFS 7.x and Fireware 8.0. Use this information as a guide when you create Fireware 8.0 policies that mirror your WFS 7.x policies.

# Clone the FTP-Client or FTP-Server proxy action.

Make incoming FTP connections read

| FTP Properties                        |                                          |                  | ×               |
|---------------------------------------|------------------------------------------|------------------|-----------------|
| Incoming Outgo                        | oing Properties                          |                  |                 |
| Name: FTP                             |                                          |                  |                 |
| Properties:                           |                                          |                  |                 |
| Port                                  | Protocol                                 | Client Port      |                 |
| 21                                    | FTP                                      | client           |                 |
| Comments:                             |                                          |                  |                 |
| This service is p<br>use the 'Setting | rroxied. To access th<br>s'button below. | e local proxy se | ×<br>ttings.    |
| Settings<br>Enable auto<br>Auto-bloc  | -blocking of sites usin<br>king Rules    | g protocol anor  | naly detection. |
|                                       | ОК                                       | Cancel           | Help            |

only

Fireware 8.0

Set the "Upload" "Actions to take" "If matched:" and "None matched" to "Deny

| Name:      | FTP-proxy     |                                    |                | 🔽 Enable |
|------------|---------------|------------------------------------|----------------|----------|
| Policy     | Properties    | Advanced                           |                |          |
| Serv       | ice: FTP-pro: | хy                                 |                |          |
|            | Port          | Protocol                           | Idle Timeout ( | secs)    |
| 21         |               | TCP                                | default        |          |
|            |               |                                    |                |          |
|            |               |                                    |                |          |
| Com        | nent:         |                                    |                |          |
| Ser        | vice added or | n Tue Oct 26 09:42                 | 2:11 PDT 2004. |          |
|            |               |                                    |                |          |
|            |               |                                    |                |          |
|            |               |                                    |                |          |
| -          |               |                                    |                |          |
| l<br>Prox' | y: FTP-Ser    | ver                                |                |          |
| l<br>Prox  | y: FTP-Ser    | ver                                | L D D          |          |
| Prox       | y: FTP-Ser    | ver                                | E E D          |          |
| Prox       | y: FTP-Ser    | ver                                |                |          |
|            | y: FTP-Ser    | <b>ver</b><br>es that attempt to c | sonnect        |          |
| Prox       | y: FTP-Ser    | ver<br>es that attempt to c        | connect        |          |
| Prox       | y: FTP-Ser    | <b>ver</b><br>es that attempt to c | connect        |          |
| Prox       | y: FTP-Ser    | <b>ver</b><br>es that attempt to c | connect        |          |
|            | y: FTP-Ser    | ver<br>es that attempt to c        | connect        |          |

WFS 7.x

# Make connections ready only

# Fireware 8.0

Make connections ready only

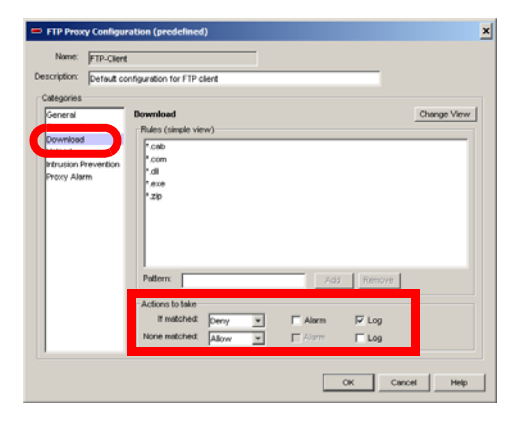

# WFS 7.x

Deny incoming SITE command

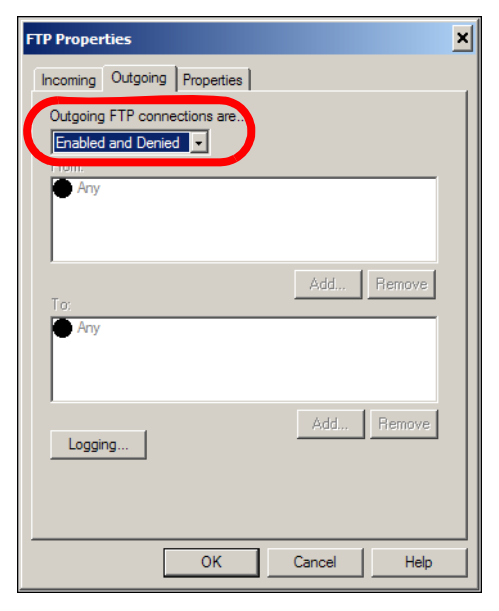

# Fireware 8.0

Restrict the SITE command from the allowed list in the "Commands" ruleset.

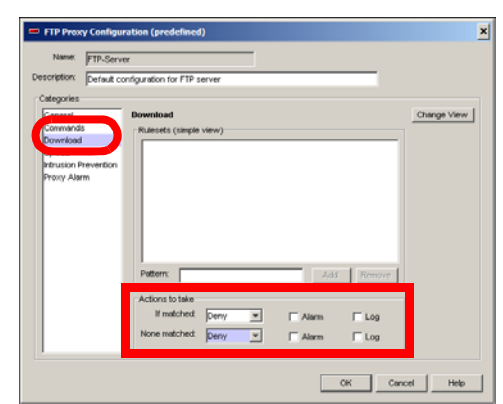

# WFS 7.x

# Fireware 8.0

| FTP Proxy X                                                                                                    | FTP Proxy Configuration (predefined)                                                                                                    | ×           |
|----------------------------------------------------------------------------------------------------|----------------------------------------------------------------------------------------------------|-------------|
| Make incoming FTP connections read only OK Cancel Heip Hore FTP session timeout Idle timeout: 1800    seconds Note: Above settings affect both incoming and outgoing connections. Log incoming accounting/auditing information Log outgoing accounting/auditing information | Name TP-Server<br>Description performa configuration for FTP server<br>Categories<br>Commanda<br>Resetted (uniqle view)<br>Resetted (uniqle view)<br>Resetted (uni | Change View |
|                                                                                                    | OK Can                                                                                                    | cel Help    |

Force FTP session timeout is not available in Fireware. You cannot migrarte this option.

"Log incoming accounting/auditing information"

Enable the "Send a log message for each connection request" checkbox.

WFS 7.x

# Fireware 8.0

| FTP Proxy                                                                                                    | FTP Proxy Configuration (predefined)                                                                                                    |
|----------------------------------------------------------------------------------------------------|----------------------------------------------------------------------------------------------------|
| ✓ Make incoming FTP connections read only □K   Make outgoing FTP connections read only Cancel   ✓ Deny incoming SITE command ✓   ✓ Force FTP session timeout Help   Idle timeout: 1800 ≤   seconds Note: Above settings affect both incoming and outgoing connections.   Log incoming accounting/auditing information   ■ Log outgoing accounting/auditing information | New PTP-Greve   Description:   Calogocies   Second   Schwards   Usload   Hypus et a maximum value for one or more of these limits and the condition meets, use involved   Vision   Hypus et a maximum password length to   Provy Alam   Post the maximum common length to   Post the maximum common length to   Discription   Post the maximum commond line length to   1/02   If lend a log message for each connection request |
|                                                                                                    | OK Cencel                                                                                                    |

WFS 7.x

# Fireware 8.0

| ✓     Make incoming FTP con       ✓     Make outgoing FTP con       ✓     Deny incoming SITE con       ✓     Force FTP session time       Idle timeout:     1800 <sup>±±</sup> Note: Above settings affect | nections read only<br>nections read only<br>imand<br>ut<br>seconds<br>poth incoming and outgoir | g connections. | OK<br>Cancel<br>Help |
|----------------------------------------------------------------------------------------------------|-------------------------------------------------------------------------------------------------|----------------|----------------------|
| Log incoming accounting                                                                                                    | Vauditing information                                                                           |                |                      |
| Log outgoing accounting                                                                                                    | /auditing information                                                                           |                |                      |

| 111500                                     |                                                                                                    |
|--------------------------------------------|----------------------------------------------------------------------------------------------------|
| escription: Default o                      | onfiguration for FTP server                                                                                         |
| Categories                                 |                                                                                                    |
| General                                    | General                                                                                                    |
| Commandis                                  | Linits                                                                                                    |
| Download<br>Upload<br>Intrusion Prevention | If you set a maximum value for one or more of these limits and the condition meets, the Firebox denies the message. |
| Proxy Alarm                                | Set the maximum username length to 32 ± bytes                                                                       |
|                                            | Set the maximum password length to 32 🗄 bytes                                                                       |
|                                            | Set the maximum filename length to 1,024                                                                            |
|                                            | Set the maximum command line length to 1,030 ± bytes                                                                |
| ם                                          | 12 <sup>2</sup> Send a log message for each connection request                                                      |